| People who fo                                                                                     | ound this thread also s                                                                                                    | earched for:                                                                                                    |                                                                                                    |                                                                                                    |                                               |                                                     |                                                                                  |
|---------------------------------------------------------------------------------------------------|----------------------------------------------------------------------------------------------------|----------------------------------------------------------------------------------------------------|----------------------------------------------------------------------------------------------------|----------------------------------------------------------------------------------------------------|-----------------------------------------------|-----------------------------------------------------|----------------------------------------------------------------------------------|
| <mark>€ Club MyCE</mark> ><br>♣ Guide: DV                                                         | <u>Software</u> > <u>Movie copy so</u><br>/DFab two Split disc                                                                                                    | ftware<br>s to DVD9                                                                                                    |                                                                                                    |                                                                                                    |                                               | Welcome, cho<br>You last visited<br>Private Messag  | <mark>olla.</mark><br>I: 1 Hour Ago at 13:34<br><u>es</u> : Unread 0, Total 115. |
| Control Pa                                                                                        | nel FAQ                                                                                                    | Calendar                                                                                                    | New Posts                                                                                                    | Search <table-cell></table-cell>                                                                                                    | Q                                             | uick Links Ӯ                                        | Log Out                                                                          |
| Similar Threa                                                                                     | ds                                                                                                    |                                                                                                    |                                                                                                    |                                                                                                    |                                               |                                                     | 8                                                                                |
|                                                                                                   | Thread                                                                                                    |                                                                                                    | Thread Starte                                                                                                    | er Forur                                                                                                    | n                                             | Replies                                             | Last Post                                                                        |
| Question: <u>DVDFab</u><br>split                                                                  | crashes after analyzing D                                                                                                    | /D9 when trying to                                                                                                    | penguin32                                                                                                    | DVDFab / DVD Reg                                                                                                    | gion+CSS Free                                 | 6                                                   | 16-05-2008 13:59                                                                 |
| Merging 2 DVD5 in                                                                                 | nto DVD9 previously split b                                                                                                    | y DVDFab                                                                                                    | webaccount                                                                                                    | DVDFab / DVD Reg                                                                                                    | gion+CSS Free                                 | 4                                                   | 11-03-2008 08:52                                                                 |
| DVDFab Platinum                                                                                   | Merging 2 Discs 2 1 DVD9                                                                                                    |                                                                                                    | seadonkey                                                                                                    | DVDFab / DVD Reg                                                                                                    | gion+CSS Free                                 | 14                                                  | 08-03-2007 23:27                                                                 |
| Two split DVD5 dis                                                                                | scs to one DVD9                                                                                                    |                                                                                                    | comomolo                                                                                                    | DVDFab / DVD Reg                                                                                                    | gion+CSS Free                                 | 2                                                   | <b>10-11-2006</b> 15:59                                                          |
| Split on 2 discs (D                                                                               | vdFab Gold)                                                                                                    |                                                                                                    | luismgh                                                                                                    | DVDFab / DVD Reg                                                                                                    | gion+CSS Free                                 | 9                                                   | 03-05-2006 23:08                                                                 |
| F Peoly                                                                                           |                                                                                                    |                                                                                                    |                                                                                                    |                                                                                                    |                                               |                                                     |                                                                                  |
|                                                                                                   |                                                                                                    |                                                                                                    |                                                                                                    |                                                                                                    | LinkBack 🗸                                    | Thread Tools S                                      | Z Search this Thread                                                             |
| 03-12-2011                                                                                        |                                                                                                    |                                                                                                    |                                                                                                    |                                                                                                    |                                               |                                                     | #1                                                                               |
| cholla                                                                                            | Guide: DVDFab two S                                                                                                    | plit discs to DVD9                                                                                                    | 1                                                                                                    |                                                                                                    |                                               |                                                     |                                                                                  |
| MyCE Resident<br>Cholla<br>Join Date: Jul<br>2007<br>Location:<br>Amarillo ,Texas<br>Posts: 3,686 | This started with ar<br>software .<br>I hope it works with<br>The PGCEdit & VobE<br>file being replaced i<br>Software used :<br>DVDFab Platinium &<br>VobEdit 06<br>IfoEdit 0.971<br>TitleWriter 4.72<br>Start with "Split" of<br>Create a new folder<br>Copy the movie VO<br>this is "VTS_03_0.V<br>"VTS_03_4.VOB " is | other thread & I<br>all <u>DVDFab</u> Spl<br>Blanker method<br>n VobBlanker is<br>3.1.3.2<br>foriginal DVD or<br>named "VobEdi<br>B files from D1 in<br>(OB" .<br>s just a black 56 | I wanted to see<br>it discs.<br>just doesn't wor<br>smaller that the<br>rips of the D1 &<br>t" .<br>nto the VobEdit<br>KB blank so I let | if this could be done.<br>k with <u>DVDFab</u> "Split"<br>replacement.<br>D2 from the "Split" .<br>folder. Except the me<br>ft it out as well. | It took a lot<br>DVDs. I thir<br>nu VOB in th | of trial & error<br>nk the problen<br>e movie I'm v | r with other<br>n happens when the<br>vorking with                               |
|                                                                                                   | VIS_03_1.V0B                                                                                                    | 12/3/2                                                                                                    | 2011 1:51 PM                                                                                                    | VOB File                                                                                                    | 1,048,5741                                    | KB<br>KB                                            |                                                                                  |
|                                                                                                   | VTS 03 3.VOB                                                                                                    | 12/3/2                                                                                                    | 2011 1:57 PM                                                                                                    | VOB File                                                                                                    | 524,1 <u>62</u>                               | KB                                                  |                                                                                  |
|                                                                                                   | Copy files: VTS_03<br>Rename to : VTS_0<br>Copy the movie VO<br>this is "VTS_03_0.V<br>Rename to : VTS_0<br>Open VobEdit. Open<br>Using the Edit pulld<br>Solort : VTS_01_00                                                                                                    | 1.VOB, VTS_03<br>1_001, VTS_01<br>B files from D2 ii<br>(OB". This time<br>1_004, VTS_01<br>VTS_01_001.V<br>own select "Join                                                        | 3_2.VOB, VTS_0<br>_002,VTS_01_0<br>nto the VobEdit<br>include the "VTS<br>_005,VTS_01_0<br>OB.<br>Clips".                                | 03_3.VOB<br>003<br>folder. Except the me<br>5_03_4.VOB " that is <u>;</u><br>006 , VTS_01_007                                                  | nu VOB in th<br>just a black 5                | e movie I'm v<br>56KB blank.                        | vorking with                                                                     |

Save in a new folder Named: "Join Clips" .

This small window will come up: It should have a 1 in it. Select OK .

Dialog X First VOB-ID: 1

When finished I had VTS\_01\_1.VOB, VTS\_01\_2.VOB, VTS\_01\_3.VOB, VTS\_01\_4.VOB, VTS\_01\_5.VOB, & VTS\_01\_6.VOB in the "Join Clips "folder . Depending on the size of the movie you may have more VOBs. The first 5 are 1GB with 6 smaller. Close VobEdit. Open IfoEdit. Select "Create IFOS". Browse to "Joined Clips folder select VTS\_01\_1.VOB. It should look like this:

| VYS-01_0/PC Cdvvv       VYS-01_0/PC Cdvvv         C dea a PCC for each new VLBI       C deare Chapter for each PC         C dea a PCC for each new VLBI       C deare Chapter for each PC         L 11 VOB a TLS-Se       C deare Chapter for each new VLBI         L 11 VOB a TLS-Se       C deare Chapter for each new VLBI         L 11 VOB a TLS-Se       C deare Chapter for each new VLBI         L 11 VOB a TLS-Se       C deare Chapter for each new VLBI         L 11 VOB a TLS-Se       C deare Chapter for each new VLBI         L 11 VOB a TLS-Se       C deare Chapter for each new VLBI         L 11 VOB a TLS-Se       C deare Chapter for each new VLBI         L 11 VOB a TLS-Se       C deare Chapter for each new VLBI         L 11 VOB a TLS-Se       C deare         L 11 VOB a TLS-Se       C deare         L 11 VOB a TLS-Se       D deare         L 11 VOB a TLS-Se       D deare         L 11 VOB a TLS-Se       D deare         L 11 VOB a TLS-SE       D deare         L 11 VOB a TLS-SE       D deare         L 11 VOB a TLS-SE       D deare         L 11 VOB a TLS-SE       D deare         L 11 VOB a TLS-SE       D deare         L 11 VOB a TLS-SE       D deare         L 11 VOB a TLS-SE       D deare         L 11 VOB                                                                                                    | VIS.01_0F07E0 colume       VIS.01_0F07 buyers on subject to 1x1 coll only of each PGC         • Deale 1560 colume       • Deale Chapter to 1x1 coll only of each PGC         • Deale 1560 colume       • Deale Chapter to 1x1 coll only of each PGC         • Deale 1560 colume       • Deale Chapter to 1x1 coll only of each PGC         • Deale 1560 colume       • Deale Chapter to 1x1 coll only of each PGC         • Deale 1560 colume       • Deale Chapter to 1x1 coll only of each PGC         • Deale 1560 colume       • Deale Chapter to 1x1 coll only of the Set         • Deale 1560 colume       • Deale Chapter to 1x1 coll only of the Set         • Deale 1560 colume       • Deale Chapter to 1x1 coll only of the Set         • Deale 1560 colume       • Deale Chapter to 1x1 coll only of the Set         • Deale 1560 colume       • Deale Chapter to 1x1 coll on the Mode Set only of the Set         • Deale 1560 colume       • Deale Chapter to 1x1 coll on the Mode Set only of the Set only of the Set                                                                                                    | VTS_01_0.IF0 PGC options VTS_01_0.IF0 Chapter options  Create 1 PGC only  Create Chapter for each Cell                                                                                                    |
|----------------------------------------------------------------------------------------------------|----------------------------------------------------------------------------------------------------|----------------------------------------------------------------------------------------------------|
| If Inclusion       If Inclusion       If Inclusion         If Create 1 PGC to read new VoteD       If Create Dispeter for an Coll and the Coll Inclusion         If Create 1 PGC to read new VoteD       If Create Dispeter for an Coll and the Coll Inclusion         If Vote 3 PGC to read new VoteD       If Create Dispeter for an Coll and the Coll Inclusion         If Vote 3 PGC to read new VoteD       If Create Dispeter for an Coll and the Coll Inclusion         If Vote 3 PGC to read new VoteD       If Create         If Vote 3 PGC to read new VoteD       If Create         If Vote 3 PGC to read new VoteD       If Create         If Vote 3 PGC to read new VoteD       If Create         If Vote 3 PGC to read new VoteD       If Create         If Vote 3 PGC to read new VoteD       If Create         If Vote 3 PGC to read new VoteD       If Create         If Vote 3 PGC to read new VoteD       If Create         If VoteD       If Create       If Create         If VoteD       If Create       If Create         If VoteD       If Create       If Create         If VoteD       If Create       If Create         If VoteD       If Create       If Create         If VoteD       If Create       If Create         If VoteD       If Create       If Create                                                                                                    | <pre>IVI_U_URDPDFC colors</pre>                                                                                                    | VTS_01_0.IF0 PGC options     VTS_01_0.IF0 Chapter options     Create 1 PGC only     Create Chapter for each Cell                                                                                                    |
| Decise 1PGC cety          © Decise 1PGC cety       © Decise Chapter for 11 Cell cety of soch PGC         Output Sheam       In Cell cety         11 V/DB at TableSe       In Cell cety         UPDESE 101/V/CEQPUTTS_0_1_V/DB       In Cell cety         Detination declory for FD Her       Same as source         UPDESETTS/V/CEQPUTTS_0_1_V/DB       In Cell cety         Detination declory for FD Her       Same as source         UPDESETTS/V/CEQPUTTS/V/DECO_1_STFOP       In FDOETTS IFFO in FDOETTS FOP in FDOETT cell cety on the Audio, 3) soled the language top the same as a above except this time select the VTS_01_0_IFFO.         100 the same as above except this time select the VTS_01_0_IFFO.       In Cell cell cell cell cell cell cell cell                                                                                                    | <pre>     Cases 1PBC redu     Cases 1PBC redu     Cases Chapter for 1at Cell rely of each PBC     Cases Chapter for 1at Cell rely of each PBC     Cases Chapter for 1at Cell r</pre>                                                                                                    | Create 1 PGC only     Create Chapter for each Cell                                                                                                    |
| Upue Visual:       Clearer Under Visual:       Clearer Under Visual:         Upue Visual:       Discrete Visual:       Discrete Visual:         Upue Visual:       Discrete Visual:       Discrete Visual:         Visual:       Discrete Visual:       Discrete Visual:         Visual:       Discrete Visual:       Discrete Visual:         Visual:       Discrete Visual:       Discrete Visual:         Visual:       Discrete Visual:       Discrete Visual:         Visual:       Discrete Visual:       Discrete Visual:         Visual:       Discrete Visual:       Discrete Visual:         Visual:       Discrete Visual:       Discrete Visual:         Visual:       Discrete Visual:       Discrete Visual:       Discrete Visual:         Visual:       Discrete Visual:       Discrete Visual:       Discrete Visual:       Discrete Visual:         Visual:       Discrete Visual:       Discrete Visual:                                                                                                    | Upday a track of each intervention       If cleare tracks of the each intervention         Upday Break       If is set in the each intervention         Upday Break       If is set in the each intervention         Upday Break       If is set intervention         Upday Break       If is set intervention         Upday Break       If is set intervention         Upday Break       If is set intervention         Upday Break       If is set intervention         Upday Break       If is set intervention         Upday Break       If is set intervention         Upday Break       If is set intervention         Upday Break       If is set intervention         Upday Break       If is set intervention         Upday Break       If is set intervention         Upday Break       If is set intervention         Upday Break       If is set intervention         Upday Break       If is set intervention         Upday Break       If it is set intervention         Upday Break       If it is intervention         Upday Break       If it is intervention         Upday Break       If it is intervention         Upday Break       If it is intervention         Upday Break       If it is interventin         Upday Break                                                                                                    | C. C. J. DCC ( J. V. UC) C. Crash Christian In 14 Coll when death DCC                                                                                                    |
| <pre>update Status Status Stat</pre>                                                                                                    | <pre>putpower is the default language for the audio. I have to do both VIDEO_TS.IFO and VTS_01_0.0FF<br/>UDED_TS.IFO.(1) click VIDEO_TS.IFO in IDED_TS.IFO ind VTS_01_0.0FF<br/>UDEO_TS.IFO.(1) click VIDEO_TS.IFO in IDED_TS.IFO and VTS_01_0.0FF<br/>UDEO_TS.IFO.(1) click VIDEO_TS.IFO in IDED_TS.IFO ind VTS_01_0.0FF<br/>UDEO_TS.IFO.(1) click VIDEO_TS.IFO in IDED_TS.IFO ind VTS_01_0.0FF<br/>UDEO_TS.IFO.(1) click VIDEO_TS.IFO in IDED_TS.IFO ind VTS_01_0.0FF<br/>UDEO_TS.IFO.(1) click VIDEO_TS.IFO in IDED_TS.IFO and VTS_01_0.0FF<br/>UDEO_TS.IFO.(1) click VIDEO_TS.IFO in IDED_TS.IFO and VTS_01_0.0FF<br/>UDEO_TS.IFO.IFO.IFO.IFO.IFO.IFO.IFO.IFO.IFO.IFO</pre>                                                                                                    | C Lifeate a PlaC for each new VobID                                                                                                    |
| <pre>ivDef at Tables<br/>ivDef at Tables<br/>ivDef at</pre>                                                                                                    | <pre>ivDefault at TueSe<br/>ivDefault TueSe<br/>ivDefault TueSe<br/>ivDefa</pre> | Output Stream                                                                                                    |
| <pre>UPDE Extrast Options VOB FUT // Work Option VOB FUT // Work Option VOB FUT // Work Opt</pre>                                                                                                    | UPSPLIT/VarClp/VTS_01_V08<br>Detention decdy/or ID for F Same as source<br>UPSPLIT/VarClp/VTS_01_V08<br>Detention decdy/or ID for F Same as source<br>UPSPLIT/VarClp/VTS_01_V08<br>Detention decdy/or ID for F Same as source<br>UPSPLIT/VarClp/VTS_01_0.1FR to Introduct (2) double-click on the Audio, (3) select the langua<br>1) press OK, (5) and click Save and click Yes when InfoEdit asks about saving BUP and file overwriting<br>to the same as above except his time select the VTS_01_0.1FR<br>Audio attributer of the YS_01_0.0FR<br>Audio attributer of the YS_01_0.0FR<br>Audio Audio YS_01<br>Audio Audio YS_01<br>Audio Audio YS_01<br>Audio Audio YS_01<br>Audio Audio YS_01<br>Audio Audio YS_01<br>Audio Audio YS_01<br>Audio Audio YS_01<br>Audio Audio YS_01<br>Audio Audio YS_01<br>Audio YS_01<br>Audio YS_0                                                                                                    | 1st VOB of Title-Set                                                                                                    |
| <pre>veinderon declay for IP file: Veinderon veinderon v</pre>                                                                                                    | eitendation directory look IPD Hite:       Same as source         UCUPERTITIATION       INC       Downline         store to set the default language for the audio. I have to do both MDEO_TS.IFO and VTS_01_0.FIF       Store to set the default language to the audio. I have to do both MDEO_TS.IFO and VTS_01_0.FIF         10:DEO_TS.IFO.(1) click VDEO_TS.IFO in InfoCitit asks about saving BUP and file overwriting to the same as above except this time select the VTS_01_0.FIF.         10:DEO_TS.IFO.(1) click VDEO_TS.IFO in InfoCitit asks about saving BUP and file overwriting to the same as above except this time select the VTS_01_0.FIF.         10:DEO_TS.IFO.(1) click VDEO_TS.IFO in InfoCitit asks about saving BUP and file overwriting to the same ask above except thris time select the VTS_01_0.FIF.         10:DEO_TS.IFO.(1) click VDEO_TS.IFO infoCitit asks about saving BUP and file overwriting to the same ask above except thris time select the VTS_01_0.FIF.         10:DEO_TS.IFO.(1) click VDEO_TS.IFO.         10:DEO_TS.IFO.(1) click VDEO_TS.IFO.         10:DEO_TS.IFO.(1) click VDEO_TS.IFO.         10:DEO_TS.IFO.(1) click VDEO_TS.IFO.         10:DEO_TS.IFO.(1) click VDEO_TS.IFO.         10:DEO_TS.IFO.(1) click VDEO_TS.IFO.         10:DEO_TS.IFO.(1) click VDEO_TS.IFO.         10:DEO_TS.IFO.(1) click VDEO_TS.IFO.(1) click VDEO_TS.IFO.(1) click VDEO_TS.IFO.(1) click VDEO_TS.IFO.(2) click VDEO_TS.IFO.(2) click VDEO_TS.IFO.(2) click VDEO_TS.IFO.(2) click VDEO_TS.IFO.(2) click VDEO_TS.IFO.(2) click VDEO_TS.IFO.(2) click VDEO_TS.IFO.(2) click VDEO_TS.IFO.(2) click VDEO_TS.IFO.(2) click VDEO_TS.IFO.(2) c                                                                                                    | L:\DFSPLITJ\JoinClips\VTS_01_1.V0B                                                                                                    |
| <pre>lccFSPLIT/Usedpr</pre>                                                                                                    | <pre>elect "OK".</pre>                                                                                                    | Destination directory for IFD files 🔽 Same as source                                                                                                    |
| <pre>idea content is the default language for the audio. I have to do both VIDEO_TS.IFO and VTS_01_0.IFG<br/>ITEO_TS.IFO.(1) click VIDEO_TS.IFO in ItEORICII, (2) double-click on the Audio, (3) select the language<br/>(4) press OK, (5) and click Save and click Yes when IDEORICI asks about saving BUP and file overwriting<br/>to the same as above except this time select the VTS_01_0.IFG.<br/>(2) click VIDEO_TS.IFO in ItEORICII, (2) double-click on the Audio, (3) select the language<br/>to the same as above except this time select the VTS_01_0.IFG.<br/>(2) click VIDEO_TS.IFO in ItEORICII (2) double-click on the screension<br/>interpreterior interpreterior interpreterior interpreterior interpreterior<br/>Double dows Ac3</pre>                                                                                                    | <pre>intermediate intermediate intermediate</pre>                                                                                                    | L:\DFSPLITJ\JoinClips                                                                                                    |
| <pre>ident "OK" if time to set the default language for the audio. I have to do both VIDEO_TS.IFO and VITS_01_0.IFM IPEO_TS.IFO.(1) click VIDEO_TS.IFO in 1fbEdit.(2) double-click on the Audio.(3) select the langua ) press OK.(5) and click Seve and click vers when 1fbEdit asks about saving BUP and file overwriting is the same as above except this time select the VITS_01_0.IFM if the common intervent is the select the VITS_01_0.IFM if the common is the common is</pre>                                                                                                    | <pre>elect "OK" ' ty time to set the default language for the audio, I have to both VIDEO_TS.IFO and VTS_0_0_IFI OFIDEO_TS.IFO in INFORMED, TS.IFO in INFORME, (2) double-cluck on the Audio, (2) select the language to the same as above except this time select the VTS_0_0_IFO. '</pre>                                                                                                    |                                                                                                    |
| <pre>ident "OK" . if inter to set the default language for the audio. I have to do both VIDEO_TS.IFO and VTS_01_0.IFG IDEO_TS.IFO. (1) Click VIDEO_TS.IFO in IfOEdit. (2) double-click on the Audio. (3) select the langua ) press OK. (5) and click Save and click Yes when ITOEdit asks about saving BUP and file overwriting is the same as above except this time select the VTS_01_0.IFG . coding Mode Code AcC3 . Coding Mode Code AcC3 . Coding Mode AcC3 . Coding Mode AcC3 . Coding Mode AcC3 . Coding Mode AcC3 . Coding Mode AcC3 . Coding Mode AcC3 . Coding Mode AcC3 . Coding Mode AcC3 . Coding Mode AcC3 . Coding Mode AcC3 . Coding Mode Acc3 . Coding Mode Acc3 . Coding Mode Acc3 . Coding Mode Acc3 . Codi</pre>                                                                                                    | <pre>elect "OK". * Stime to set the default language for the audio. I have to do both VIDEO_TS.FO and VTS_01_0.FF IDEO_TS.FFO.(1) click VIDEO_TS.FD in IfoEdit, (2) double-click on the Audio, (3) select the langua ) press OK, (5) and click Save and click Yes when IfoEdit asks about saving BUP and file overwriting to the same as above except this time select the VTS_01_0.FO et the screensh:  App Mode Inspecting Inspecting Ins</pre>                                                                                                    |                                                                                                    |
| <pre>tend: OX .<br/>St time to set the default language for the audio. I have to do both VIDEO_TS.IFO and VTS_01_0.IFG<br/>IDEO_TS.IFO. (1) click VIDEO_TS.IFO in IfGEdit, (2) double-click on the Audio. (3) select the langua<br/>4) press OK. (5) and click seve and click Yes when IfGEdit asks about saving BUP and file overwriting<br/>to the same as above except this time select the VTS_01_0.IFG<br/>is the screeneshot:</pre>                                                                                                    | <pre>setCord N .<br/>Stime to set the default language for the audio. I have to do both VIDEO_TS.IFO and VTS_01_0.IFI<br/>IDEO_TS.IFO. (1) click VIDEO_TS.IFO in IfOEdit. (2) double-click on the Audio. (3) select the langua<br/>b) press OK. (5) and click Save and click Vers when IfOEdit asks about saving BUP and file overwriting<br/>to the same as above except this time select the VTS_01_0.IFO.<br/>ee the screensh:</pre>                                                                                                    | Salast "OK"                                                                                                    |
| TIDEO_TS.IFO.(1) click VIDEO_TS.IFO in fbcdit, (2) double-click on the Audio, (3) select the languae<br>by the same as above except this time select the VTS_01_0.IFO.<br>The same as above except this time select the VTS_01_0.IFO.<br>The same as above except this time select the VTS_01_0.IFO.<br>The same as above except this time select the VTS_01_0.IFO.<br>The same as above except this time select the VTS_01_0.IFO.<br>The same as above except this time select the VTS_01_0.IFO.<br>The same as above except this time select the VTS_01_0.IFO.<br>The same as above except this time select the VTS_01_0.IFO.<br>The same as above except the same as above except the same as                                                                                                    | <pre>IDEO_TS.IPO.(1) click VDEO_TS.IPO in fPecific (2) double-click on the Audio, (3) select the language<br/>by the same as above except this time select the VTS_01_0.IFO.<br/>ee the screenshot:<br/>Audio altifuitions<br/>Audio altifuitions<br/>Audio altifuitions<br/>Feedback and the overwriting<br/>auguage intermediate intermediate intermediate intermediate intermediate<br/>auguage intermediate intermediate intermediate intermediate<br/>Audio altifuitions<br/>Feedback and altifuitions<br/>Feedback and altifuitions<br/>Feedback and altifuition<br/>Feedback and altifuition</pre>                                                                                                    | It's time to set the default language for the audio. I have to do both VIDEO TS.IFO and VTS 01 0.                                                                                                    |
| <pre>4) press OK, (5) and click Save and click Yes when IfOEdit asks about saving BUP and file overwriting to the same as above except this time select the VTS_01_0.IFO.</pre> we the screenshot:  App Mode Verpected Verpected V                                                                                                    | <pre>4) press OK, (5) and click Save and click Yes when IfOEdit asks about saving BUP and file overwriting to the same as above except this time select the VTS_OI_O.IFO. see the screenshot:  Acp Mode Unspecified Unspecified Unspecifie</pre>                                                                                                    | /IDEO_TS.IFO, (1) click VIDEO_TS.IFO in IfoEdit, (2) double-click on the Audio, (3) select the lange                                                                                                    |
| App Mode Unpecified Unpecified Un                                                                                                    | <pre>0 die sainte bas abue be subject the VIS_DI_D.IFU.</pre>                                                                                                    | (4) press OK, (5) and click Save and click Yes when IfoEdit asks about saving BUP and file overwriti                                                                                                    |
| App Mode Unspecified Unspecified Unspecifi                                                                                                    | App Mode Unspecified Unspecified Unspecifi                                                                                                    | Do the same as above except this time select the VTS_01_0.1FO.<br>See the screenshot:                                                                                                    |
| Anglese<br>Provide Unspecified<br>Unspecified<br>U                                                                                                    | App Mode Unspecified Whicharmel extension for present<br>Coding Mode Doby AC3<br>Sample Rate 14 Ktps<br>Charmel: Charmel: Cha                                                                                                    | Audio attributes                                                                                                    |
| app Mode       Unspecified       Language type       Interpretent         Coding Mode       Dely AC-3       Multichannel extension       Interpretent         Barding Mode       Dely AC-3       Channels       Image: Channels         Burnination       DRC (dynamic range control)       Image: Channels       Image: Channels         Duartication       DRC (dynamic range control)       Image: Channels       Image: Channels         per MTS_00_10_FDC (Lick VOB Extrass, make sure a to check only the options showed on the screenslifereate a new folder name it: "Mock Strip" and browse to the Destination directory select the "Mock Strip" rate a new VIDEO_TS folder inside the "Mock Strip" folder. That will be the destination.         reate a new folder name it: "Mock Strip" and browse to the Destination directory select the "Mock Strip" folder. That will be the destination.         et he screenshot:         VDE Cast Stoff of the "Mock Strip" folder. That will be the destination.         et he screenshot:         VDE Foreer VolDins         Plenove Macrowing         Plenove Macrowing         Plenove Macrowing         Plenove Macrowing         Plenove Macrowing         Plenove Macrowing         Plenove Macrowing         Plenove Macrowing         Plenove Macrowing         Plenove Macrowing         Strip VolD Pones                                                                                                    | App Mode       Unspecified       Language type not specified         Language       Dody AC-3       Walkchannel extension         Sample Rias       48 Kbps       Channels         Duantitation       DRC (dynamic range control)       Importing         ppin IfoEditt       Importing       Importing         ppin IfoEditt       Dispectified       Importing         ppin IfoEditt       Importing       Importing         ppin IfoEditt       Importing       Importing         ppin IfoEditt       Importing       Importing         ppin IfoEditt       Importing       Importing         ppin IfoEditt       Importing       Importing         ppin IfoEditt       Importing       Importing         ppin IfoEditt       Importing       Importing         ppin IfoEditt       Importing       Importing         ppin IfoEditt       Importing       Importing         ppin IfoEditt       Importing       Importing       Importing         ppin IfoEditt       Importing       Importing       Importing       Importing         ppin IfoEditt       Importing       Importing       Importing       Importing       Importing         ppin IfoEditt       Importing       Importing<                                                                                                    |                                                                                                    |
| Language<br>Coding Mode<br>Sample Rode<br>Joby AC-3<br>Unspecified<br>Unspecified<br>Unspecifie                                                                                                    | Language Boole AC3 With the provided the contrast of the present of the present of the contrast of the contras                                                                                                    | App Mode Unspecified Language type not specified                                                                                                    |
| Coding Mode Codey AC3 Channels Channels Channels Codey AC3 Channels Code AC3 Channels Code Channels Code Channels Code Channels Co                                                                                                    | Coding Mode Doby AC3 Channel: Grade Data Stream Control Data Stream Control Data Strea                                                                                                    | Language English Multichannel extension not present                                                                                                    |
| Sample Rate<br>Quantization<br>UPC (dynamic range control<br>Extension<br>Unspecified<br>Upc)<br>DFC (dynamic range control<br>Extension<br>Unspecified<br>DFC (dynamic range control<br>Upc)<br>DFC (dynamic range control<br>Upc)<br>DFC (                                                                                                    | Sample Rate 48 Kbps<br>Quantization PRC (dynamic range control )<br>Extension Unspecified )<br>(per IfOGUE .)<br>(per IfOGUE .)<br>(per                                                                                                    | Coding Mode Dolby AC-3 Channels 6                                                                                                    |
| Quartitation       DFC (dynamic range control)         Extension       Inspecified         Wit If OEdit .         Open VTS_01_0.1FO. Click VOB Extrass, make sure a to check only options showed on the screensl<br>irreate a new folder name it "Mock Strip" and browse to the Destination directory select the "Mock Strip"<br>irreate a new folder name it "Mock Strip" and browse to the Destination directory select the "Mock Strip"<br>irreate a new folder name it "Mock Strip" folder. That will be the destination.         With Sectors       The Mock Strip" and browse to the Destination directory select the "Mock Strip"<br>irreate a new folder name it "Mock Strip" folder. That will be the destination.         With Sectors       The Mock Strip" and browse to the Destination directory select the "Mock Strip"<br>irreate a new folder inside the "Mock Strip" folder. That will be the destination.         With Sectors       Prove Sectors         With Sectors       Prove Sectors         With Sectors       Prove Sectors         Sing Stream's       Prove Sectors         Sing Stream's       Prove Sectors         Correct original IFO lines.       Correct original IFO lines.         Correct Vob Unit (Navigation Pack) pointers: INDB Hes       VDB Singer 1GB with Vob Unit pointers         Single to 2DVD-Rs       Correct original IFO lines.         Flee/Directory Phile       Correct original IFO lines.         Single to 2DVD-Rs       Correct original IFO lines.         Sind list of BeNow <td>Guardization       DFC (dynamic range control)         Extension       Inspecified         upen ITS_01_0.1FOC. Click VOB Extrass, make sure a to check on potions showed on the screensly inspective a new folder name it "Mock Strip" and browse to the Destination directory select the "Mock Strip" rate a new VIDEO_TS folder inside the "Mock Strip" folder. That will be the destination.         vertex a new VIDEO_TS folder inside the "Mock Strip" folder. That will be the destination.         vertex a new VIDEO_TS folder inside the "Mock Strip" folder. That will be the destination.         VBEExtrass Options         Visition Strip Volder         Visition Strip Volder         Visition Strip Volder         Visition Strip Volder         Visition Visition Pack pointers in VDB files         Visition Visition Pack pointers in VDB files         Visition Visition Pack pointers in VDB files         Visition Visition Pack pointers in VDB files         Visition Visition Pack pointers in VDB files         Visition Visition Pack pointers in VDB files         Visition Visition Pack pointers in VDB files         Visition Visition Visition Pack pointers in VDB files         Visition Visition Pack pointers         Visition Pack pointers         Visition Pack pointers         Visition Pack pointers         Visition Pack pointers         Visition Pack pointers         Visition</td> <td>Sample Rate 48 Kbps 💌</td> | Guardization       DFC (dynamic range control)         Extension       Inspecified         upen ITS_01_0.1FOC. Click VOB Extrass, make sure a to check on potions showed on the screensly inspective a new folder name it "Mock Strip" and browse to the Destination directory select the "Mock Strip" rate a new VIDEO_TS folder inside the "Mock Strip" folder. That will be the destination.         vertex a new VIDEO_TS folder inside the "Mock Strip" folder. That will be the destination.         vertex a new VIDEO_TS folder inside the "Mock Strip" folder. That will be the destination.         VBEExtrass Options         Visition Strip Volder         Visition Strip Volder         Visition Strip Volder         Visition Strip Volder         Visition Visition Pack pointers in VDB files         Visition Visition Pack pointers in VDB files         Visition Visition Pack pointers in VDB files         Visition Visition Pack pointers in VDB files         Visition Visition Pack pointers in VDB files         Visition Visition Pack pointers in VDB files         Visition Visition Pack pointers in VDB files         Visition Visition Visition Pack pointers in VDB files         Visition Visition Pack pointers         Visition Pack pointers         Visition Pack pointers         Visition Pack pointers         Visition Pack pointers         Visition Pack pointers         Visition                                                                                                    | Sample Rate 48 Kbps 💌                                                                                                    |
| Extension Unspecified OK Cancel<br>Dy Ut IfOEdit .<br>Upen IfOEdit again . This is necessary even if it doesn't seem like it.<br>Upen ITS_01_0.IFO. Click VOB Extras, make sure a to check only the options showed on the screensly<br>reate a new VIDEO_TS folder inside the "Mock Strip" folder. That will be the destination.<br>The test energy of the screenshot:<br>VOB Extras Options<br>VOB Extras Options<br>VOB Extras Optio                                                                                                    | Extension Unspecified I or OK Cancel<br>put I foEdit .<br>typen I/DEdit again . This is necessary even if it doesn't seem like it.<br>typen I/DEdit again . This is necessary even if it doesn't seem like it.<br>typen I/DEdit again . This is necessary even if it doesn't seem like it.<br>typen I/DEdit again . This is necessary even if it doesn't seem like it.<br>typen I/DEdit again . This is necessary even if it doesn't seem like it.<br>typen I/DEdit again . This is necessary even if it doesn't seem like it.<br>typen I/DEdit again . This is necessary even if it doesn't seem like it.<br>typen I/DEdit again . This is necessary even if it doesn't seem like it.<br>typen I/DEdit again . This is necessary even if it doesn't seem like it.<br>The type I/DE Extras Options<br>VOB Extras Options<br>VOB Extras Optio                                                                                                    | Quantisation DRC (dynamic range control)                                                                                                    |
| <pre>juit IfoEdit .<br/>typen IfoEdit again . This is necessary even if it doesn't seem like it.<br/>typen VTS_01_0.IFO. Click VOB Extras, make sure a to check only the options showed on the screensl<br/>reate a new folder name it "Mock Strip" and browse to the Destination directory select the "Mock Str<br/>reate a new VIDEO_TS folder inside the "Mock Strip" folder. That will be the destination.<br/>iee the screenshot:<br/>VOB EXTRA Options<br/>VOB EXTRA Options<br/>VOB Extra Options<br/>VOB Extra Options<br/>VOB Extra Options<br/>VOB Extra Options<br/>VOB Extra Options<br/>VOB Extra Options<br/>Strate Options<br/>VOB Extra Options<br/>Strate Options<br/>Strate Options<br/>VOB Extra Options<br/>Strate Options<br/>Strate Options<br/>Strat</pre>                                                                                                    | <pre>put if if club is the interval in the interval interval inter</pre>                                                                                                    | Extension Unspecified                                                                                                    |
| put If If DEdit 1<br>pen If DEdit again . This is necessary even if it doesn't seem like it.<br>pen VTS_01_0.FPO. Click VOB Extras, make sure a to check only the options showed on the screensi-<br>reate a new folder name it "Mock Strip" and browse to the Destination directory select the "Mock Strip<br>reate a new VIDEO_TS folder inside the "Mock Strip" folder. That will be the destination.<br>the the screenshot:<br><b>VOB Extras Options</b><br><b>VOB Extras Options</b><br><b>VOB Extras</b>                                                                                                    | <pre>put If foEdit . ipen If Edit again . This is necessary even if it doesn't seem like it. ipen ITS_01_0.FPO. Click VOB Extras, make sure a to check only the options showed on the screensi reate a new folder name it "Mock Strip" and browse to the Destination directory select the "Mock Str reate a new VIDEO_TS folder inside the "Mock Strip" folder. That will be the destination. e the screenshot:  VOB Extras Options VOB Extras Options VOB Extras</pre>                                                                                                    |                                                                                                    |
| Upper Kerk II options         PRe-Mux       Rebuild PTS (needed for CCE/TMpegEnc etc)         Stip Stream's       Stip VobIO's         Stip VobIO's       Remove Macrovision         Correct Vob-Unit (Navigation Pack) pointers in VOB-files       Adjust Vob-Unit (Nu/Angle pointers)         Correct original IFO files.       Create subfolders: Discl' and Disc2'         Angles       Create Subfolders: Discl' and Disc2'         Angles       Create Subfolders: Discl' and Disc2'         Premove Angles       Keep Angle         Seamless Branching       Remove Seamless Br. Keep Title         Pie/Directory paths       CVDFSPLITJWock StripWIDEO_TS         * move file of Re-Mux       Strip Vie for Re-Mux         Znd Dest. directory:       CVDFSPLITJWock StripWIDEO_TS         * move Angles to destination.       OK Cancel         ressing OK will open the first Stream List which lists the existing audio and subpictures or subtitles. I theck All and then (2) Strip it buttons. See the screenshot:                                                                                                    | Up Re-Mux       Rebuild PTS (needed for CCE/TMpegEnc etc)         Stip Stream's       Stip Vabil's         Stip Vabil's       Remove Macrovision         Correct original IFO files.       Correct Vab-Unit (Navigation Pack) pointers in VOB-files.         Correct original IFO files.       Correct Vab-Unit (Navigation Pack) pointers in VOB-files.         Correct original IFO files.       Correct original IFO files.         Correct original IFO files.       Correct Subfolders: Disc1' and Disc2'         Angles       Correct Subfolders: Disc1' and Disc2'         Angles       Remove Seamless Branching         Seamles: Branching       Fle/Directory paths         Destination directory:       L'OFSPLITJNMock Stript/VIDEO_TS         *.m2y file for Re-Mux:       Cancel         Z-nd Dest. directory:       Correct original IFO files.         VUB Stript It duttors to destination.       OK Cancel         resssing OK will open the first Stream List which lists the existing audio and subpictures or subtitles. I heck All and then (2) Strip it buttons. See the screenshot:                                                                                                    |                                                                                                    |
| Stip Stream's<br>Stip VobD's<br>Correct Vob-Unit (Navigation Pack) pointers in VOB-files<br>Correct Vob-Unit (Navigation Pack) pointers in VOB-files<br>Correct Vob-Unit (Navigation Pack) pointers in VOB-files<br>Correct Vob-Unit (Navigation Pack) pointers in VOB-files<br>Correct Vob-Unit (Navigation Pack) pointers in VOB-files<br>Correct Vob-Unit (Navigation Pack) pointers in VOB-files<br>Correct Vob-Unit (Navigation Pack) pointers in VOB-files<br>Correct Vob-Unit (Navigation Pack) pointers in VOB-files<br>Correct Vob-Unit (Navigation Pack) point<br>Seamless Branching<br>Remove Seamless Br. Keep Angle:<br>Seamless Branching<br>Remove Seamless Br, Keep Title: PGC_1 (TTN 1) (02:14:41.177.30 (ps) (Programs: 39) (Cells: 39 )<br>File/Directory paths<br>Destination directory:<br>Curd Dest. directory:<br>Curd Dest. directory:<br>Curd Dest. directory:<br>Cand Dest. directory:<br>Cand Des                                                                                                    | Stip Steam's         Stip VobIO's         Correct Vob-Unit (Navigation Pack) pointers in VOB-files         Correct original IFO files.         Correct original IFO files.         Correct Vob-Unit (Navigation Pack) pointers in VOB-files.         Correct original IFO files.         Correct Vob-Unit (Navigation Pack) pointers in VOB-files.         Correct original IFO files.         Note only         Split to 2 DVD-Rs         Create subfolders: 'Disct' and 'Disc2'         Angles         Remove Angles         Keep Angle:         Seamless Branching         Remove Seamless B1:         Keep Title:         File/Directory paths         Destination directory:         L'\DFSPLITJ\Mock Strip\VIDEO_TS         "m2v file for Re-Mux         2.nd Dest. directory:         Charcel         resssing OK will open the first Stream List which lists the existing audio and subpictures or subtitles. File         heck All and then (2) Strip it buttons. See the screenshot:                                                                                                    | Uptions UB Behuld PTS (needed for CCE/TMpedEnc.etc.                                                                                                    |
| Stip VobD's       Bemove live/Angle point.         Correct Vob-Unit (Navigation Pack) pointers in VDB-files       Adjust Vob-Unit pointers         Correct original IFD files.       Adjust Vob-Unit pointers         Create new IFD files.       Create Subfolders: Disct' and Disct'         Angles       Adjust Audio/Subp point.         VB Size:       TGB         Angles       Correct Vob-Unit (Navigation Pack) pointers: Disct' and Disct'         Angles       Correct Subfolders: Disct' and Disct'         Angles       Correct Subfolders: Disct' and Disct'         Seamless Branching       Emove Seamless Br. Keep Angle:         Seamless Branching       Emove Seamless Br. Keep Title:         PGC:       TM2V file for Rie Mux         2nd Dest. directory:       LVDFSPLITJVMock StripVIDEO_TS         * m2V file for Rie Mux       Correct Opy Menufiles to destination.         OK       Cancel         ressing OK will open the first Stream List which lists the existing audio and subpictures or subtitles. Fiberck All and then (2) Strip It buttons. See the screenshot:                                                                                                    | Stig VobD's       Bemove Nut/Nande point.         Correct original IPD files.       Adjust Vob-Unit (Navigation Pack) pointers in VDB-files.         Correct original IPD files.       Adjust Vob-Unit (Navigation Pack) pointers in VDB-files.         Correct original IPD files.       Correct original IPD files.         Correct original IPD files.       Correct original IPD files.         Angles       Correct original IPD files.         Remove Angles       Keep Angle:         Seamless Branching       Seamless Br. Keep Title:         PGC_1 (TTN 1)[02:14:41.17 / 30 (ps) (Programs: 39) (Cells: 39 ×)         File/Directory paths       Seamless Br. Keep Title:         Destination directory:       L-\DFSPLITJ\Mock Strip\VIDEO_TS         *:m2v Refor Re-Mixe:       -         2:nd Dest. directory:       -         VI Refor Re-Mixe:       -         2:nd Dest. directory:       -         VI Refor Re-Mixe:       -         2:nd Dest. directory:       -         VI Refor Re-Mixe:       -         2:nd Dest. directory:       -         VI Refor Re-Mixe:       -         2:nd Dest. directory:       -         VI Refor Re-Mixe:       -         2:nd Dest. directory:       -         VI Refor Re-Mixe:       - <td>🔽 Strip Stream's</td>                                                                                                    | 🔽 Strip Stream's                                                                                                    |
| Correct voor-Unit (Mangadon Pack) pointers in VOB-Hies     Correct original IFO files.     Create new IFO files. (Movie only)     Split to 2 DVD-Rs Create Subfolders: 'Disc1' and 'Disc2'     VDB Size: I GB      Correct Subfolders: 'Disc1' and 'Disc2'     Adjust Audio/Subp point.     VDB Size: I GB     Correct Subfolders: 'Disc1' and 'Disc2'     Programs: 39) (Cells: 39     File/Directory paths     Destination directory: L'\DFSPLITJ\Mock Strip\VIDEO_TS     * m2y file for Re-Mux:     2.nd Dest. directory:     Correct Subfolders.     OK Cancel  ressing OK will open the first Stream List which lists the existing audio and subpictures or subtitles. FiteeX All and then (2) Strip it buttons. See the screenshot:                                                                                                    | Correct Vob-Onit (Vargeton Fack pointers in VOB-files<br>Correct original IFO files.<br>Create new IFO files. (Movie only)<br>Split to 2 DVD-Rs Create Subfolders: Discl' and Disc2'<br>Adjust Audio/Subp point.<br>VDB Size TGB<br>Remove Angles Keep Angle<br>Remove Seamless Br. Keep Title: PGC_1 (TTN 1) (0214.41.17730 (ps) (Program: 33) (Cells: 35)<br>File/Directory paths<br>Destination directory: VDFSPLITJVMock StripVIDEO_TS<br>In 22 rd Dest. directory:<br>AutoCopy Menufiles to destination.<br>OK Cancel<br>ressing OK will open the first Stream List which lists the existing audio and subpictures or subtitles. Fieck All and then (2) Strip it buttons. See the screenshot:                                                                                                    | Strip VobID's     Expressive Real Answer Way Angle point.     Adjust King Vob Real Answer Real Answer Reanswer Real Answer Real Answer Real Answer Real Answer Real Answe |
| Create new IFO files: (Movie only)<br>Split to 2 DVD-Rs Create Subfolders: 'Disc1' and 'Disc2'<br>Angles<br>Remove Angles Keep Angle:<br>Seamless Branching<br>Remove Seamless Br. Keep Title: PGC_1 (TTN 1)[02:14:41.177/30 fps] (Programs: 39) (Cells: 39)<br>File/Directory paths<br>Destination directory:<br>MutoCopy Menu-files to destination.<br>OK Cancel<br>ressing OK will open the first Stream List which lists the existing audio and subpictures or subtitles. File/All and then (2) Strip it buttons. See the screenshot:                                                                                                    | Create new IFD files. (Movie only)<br>Split to 2 DVD-Rs Create Subfolders: 'Disc1' and 'Disc2'<br>Angles<br>Remove Angles Keep Angle: ▼<br>Seamless Branching<br>Filer/Directory paths<br>Destination directory: └\DFSPLITJ\Mock Strip\VIDEO_TS<br>`m2v file for Re-Mux:<br>2.nd Dest. directory:<br>✓ AutoCopy Menu-files to destination.<br>OK Cancel<br>ressing OK will open the first Stream List which lists the existing audio and subpictures or subtitles. Filer/Direct All and then (2) Strip it buttons. See the screenshot:                                                                                                    | Correct vob-Unit (Navigation Pack) pointers in VOB-nies                                                                                                    |
| Split to 2 DVD-Rs       Create Subfolders: 'Disc1' and 'Disc2'         Angles       Image: Create Subfolders: 'Disc1' and 'Disc2'         Seamless Branching       Employed Angles         Seamless Branching       Image: Create Subfolders: 'Disc1' (TTN 1)[02:14:41.177/30 (ps] (Programs: 39) (Cells: 39)         File/Directory paths       Destination directory:         L:\DPSPLITJ\Mock Strip\VIDE0_TS       Image: Create Subfolders: 'Disc1' (TTN 1)[02:14:41.177/30 (ps] (Programs: 39) (Cells: 39)         File/Directory paths       Destination directory:       Image: Create Subfolders: 'Disc1' (TTN 1)[02:14:41.177/30 (ps] (Programs: 39) (Cells: 39)         Image: Create Subfolders:       Create Subfolders: 'Disc1' (TTN 1)[02:14:41.177/30 (ps] (Programs: 39) (Cells: 39)         Image: Create Subfolders:       Create Subfolders: 'Disc1' (TTN 1)[02:14:41.177/30 (ps] (Programs: 39) (Cells: 39)         Image: Create Subfolders:       Create Subfolders:       Create Subfolders: 'Disc1' (TTN 1)[02:14:41.177/30 (ps] (Programs: 39) (Cells: 39)         Image: Create Subfolders:       Create Subfolders:       Create Subfolders:         Image: Create Subfolders:       Create Subfolders:       Create Subfolders:         Image: Create Subfolders:       Create Subfolders:       Create Subfolders:         Image: Create Subfolders:       Create Subfolders:       Create Subfolders:         Image: Create Subfolders:       Create Subfolders:       Create                                                                                                    | Split to 2 DVD-Rs       Create Subfolders: 'Disc1' and 'Disc2'         Angles       Image: Seamless Branching         Seamless Branching       FBC_1 (TTN 1)[02:14:41.177/30 (ps) (Programs: 33) (Cells: 39)         File/Directory paths       FBC_1 (TTN 1)[02:14:41.177/30 (ps) (Programs: 33) (Cells: 39)         File/Directory paths       Extination directory:         L*DFSPLITJVMock StripV/IDE0_TS       Image: String (Programs: 33) (Cells: 39)         * m22/ file for ReMux       Image: String (Programs: 33) (Cells: 39)         2.nd Dest. directory:       Image: String (Programs: 33) (Cells: 39)         Image: String (Programs: 33) (Cells: 39)       Image: String (Programs: 33) (Cells: 39)         Image: String (Programs: 33) (Cells: 39)       Image: String (Programs: 33) (Cells: 39)         Image: String (Programs: 33) (Cells: 39)       Image: String (Programs: 33) (Cells: 39)         Image: String (Programs: 33) (Cells: 39)       Image: String (Programs: 33) (Cells: 39)         Image: String (Programs: 34) (Cells: 39)       Image: String (Programs: 34) (Cells: 39)         Image: String (Programs: 34) (Cells: 39)       Image: String (Programs: 34) (Cells: 39)         Image: String (Programs: 34) (Cells: 34)       Image: String (Programs: 34) (Cells: 34)         Image: String (Programs: 34)       Image: String (Programs: 34) (Cells: 34)         Image: String (Programs: 34)       Image: String (Programs: 34) (Cells: 34)                                                                                                    | Create new IFO files. (Movie only)                                                                                                    |
| Angles         Remove Angles       Keep Angle         Remove Seamless Bracking         Remove Seamless Br, Keep Title:         PGC_1 [TTN 1][02.14.41.17 / 30 [ps] (Programs: 39) (Cells: 33 y)         File/Directory paths         Destination directory:         '.m2v file for Re-More         2.nd Dest. directory:         '.m2v file for Re-More         OK         Cancel         ressing OK will open the first Stream List which lists the existing audio and subpictures or subtitles. I         '.heck All and then (2) Strip it buttons. See the screenshot:                                                                                                    | Angles<br>Seamless Branching<br>Remove Seamless Br. Keep Angle:<br>File/Directory Paths<br>Destination directory:<br>IndDFSPLITJVMock StripVVIDEO_TS<br>Ind2/ file for ReMux<br>2nd Dest. directory:<br>AutoCopy Menu-files to destination.<br>OK Cancel<br>ressing OK will open the first Stream List which lists the existing audio and subpictures or subtitles. If<br>heck All and then (2) Strip it buttons. See the screenshot:                                                                                                    | Split to 2 DVD-Rs Create Subfolders: 'Disc1' and 'Disc2'                                                                                                    |
| Seamless Branching       Reep Ange:         Flemove Seamless Br. Keep Title       FGC_1 [TTN 1][0214.41.177.30 [ps] (Programs: 39) (Cells: 39]         File/Directory paths       Seamless Br. Keep Title         File/Directory paths       Seamless Br. Keep Title         Very File/Directory paths       Seamless Br. Keep Title         Very File/Directory paths       Seamless Br. Keep Title         Very File/Directory paths       Seamless Br. Keep Title         Very File/Directory paths       Seamless Br. Keep Title         Very File/Directory paths       Seamless Br. Keep Title         Very File/Directory paths       Seamless Br. Keep Title         Very File/Directory paths       Seamless Br. Keep Title         Very File/Directory Paths       Seamless Br. Keep Title         Very File/Directory Paths       Seamless Br. Keep Title         Very File/Directory Paths       Seamless Br. Keep Title         Very File/Directory       Seamless Br. Keep Title         Very File/Directory       Seamless Br. Keep Title         Very File/Directory       Seamless Br. Keep Title         Very File/Directory       Seamless Br. Keep Title         Very File/Directory       Seamless Br. Keep Title         Very File/Directory       Seamless Br. Keep Title         Very File/Directory       Seamless Br. Keep Title                                                                                                    | Image: Semiless Branching         Permove Seamless Br, Keep Title: PGC_1[TTN 1][02:14:41.177/30 [ps] (Programs: 39) (Cells: 33]         File/Directory paths         Destination directory:         '.m2v file for Re-Muxe         2.nd Dest. directory:         W AutoCopy Menufiles to destination.         OK         Cancel    ressing OK will open the first Stream List which lists the existing audio and subpictures or subtitles. I heck All and then (2) Strip it buttons. See the screenshot:                                                                                                    | Angles                                                                                                    |
| Control       PGC_1 [TTN 1][021441.17730 [ps] (Programs: 33) [Cells: 39]         File/Directory paths       Destination directory:         L'\DFSPLITJ\Mock Strip\VIDED_TS         *.m2v file for Re-Mux:         2.nd Dest. directory:         Image: AutoCopy Menu-files to destination.         OK       Cancel    ressing OK will open the first Stream List which lists the existing audio and subpictures or subtitles. Filek All and then (2) Strip it buttons. See the screenshot:                                                                                                    | File/Directory paths         Destination directory:         L'\DFSPLITJ\Mock Strip\VIDEO_TS         * m2v file for BeHute:         2.nd Dest. directory:         W AutoCopy Menu-files to destination.         OK         Cancel    ressing OK will open the first Stream List which lists the existing audio and subpictures or subtitles. F heck All and then (2) Strip it buttons. See the screenshot:                                                                                                    | Samles Repaires Neep Angle.                                                                                                    |
| File/Directory paths         Destination directory:         '.m2v file for Re-Mux:         2.nd Dest. directory:         Image: AutoCopy Menu-files to destination.         OK         Cancel         ressing OK will open the first Stream List which lists the existing audio and subpictures or subtitles. File/X All and then (2) Strip it buttons. See the screenshot:                                                                                                    | File/Directory paths         Destination directory:         '.m2v file for Re-Mux:         2.nd Dest. directory:         Image: AutoCopy Menu-files to destination.         OK         Cancel    ressing OK will open the first Stream List which lists the existing audio and subpictures or subtitles. File/X All and then (2) Strip it buttons. See the screenshot:                                                                                                    | Deditiess Diditioning                                                                                                    |
| Destination directory: L'DFSPLITJ/Mock StripWIDED_TS<br>"m2v file for Re-Mux:<br>2.nd Dest. directory:<br>AutoCopy Menu-files to destination.<br>OK Cancel<br>ressing OK will open the first Stream List which lists the existing audio and subpictures or subtitles. F<br>theck All and then (2) Strip it buttons. See the screenshot:                                                                                                    | Destination directory:       L'\DFSPLITJ\Mock Strip\WIDED_TS         *m2v file for Re-Mux:                                                                                                    | Fremove Seamless Br, Keep Title: PGC_1 [TTN 1] [02:14:41.17 / 30 fps] (Programs: 39) (Cells: 39 🕶                                                                                                    |
| * m2v file for Re-Mux:                                                                                                    | * m2v file for Re-Mux<br>2.nd Dest. directory:<br>AutoCopy Menu-files to destination.<br>OK Cancel<br>ressing OK will open the first Stream List which lists the existing audio and subpictures or subtitles. File All and then (2) Strip it buttons. See the screenshot:                                                                                                    | Remove Seamless Br, Keep Title: PGC_1 [TTN 1] [02.14.41.17 / 30 lps] (Programs: 39) (Cells: 39 ]     File/Directory paths                                                                                                    |
| Image Dest. directory:         Image Dest. directory:         Image Dest. director                                                                                                    | Image: AutoCopy Menu-files to destination.         Image: DK         Cancel         Image: Concel         Image: Concel                                                                                                    | File/Directory paths     Destination directory:     L:\DFSPLITJ\Mock Strip\VIDE0_TS                                                                                                    |
| Prevention of the state of the state of t                                                                                                    | AutoCopy Menu-files to destination.          OK       Cancel         ressing OK will open the first Stream List which lists the existing audio and subpictures or subtitles. F         heck All and then (2) Strip it buttons. See the screenshot:                                                                                                    | Remove Seamless Br. Keep Title: PGC_1 [TTN 1] [02:14:41.17 / 30 (ps) (Programs: 39) (Cells: 39    File/Directory paths  Destination directory: L:\DFSPLITJ\Mock Strip\VIDEO_TS  * m2v file for Be-Mux:                                                                                                    |
| AutoCopy Menufiles to destination.     OK Cancel  ressing OK will open the first Stream List which lists the existing audio and subpictures or subtitles. F theck All and then (2) Strip it buttons. See the screenshot:                                                                                                    | P AutoCopy Menu-files to destination.           OK         Cancel           ressing OK will open the first Stream List which lists the existing audio and subpictures or subtitles. F heck All and then (2) Strip it buttons. See the screenshot:                                                                                                    | Remove Seamless Br. Keep Title: PGC_1 [TTN 1] [02:14:41.17 / 30 lps] (Programs: 33) (Cells: 33   File/Directory paths  Destination directory: L:\DFSPLITJ\Mock Strip\VIDEO_TS  *m2v file for Be-Mux:  2 nd Dest. directory:                                                                                                    |
| Tressing OK will open the first Stream List which lists the existing audio and subpictures or subtitles. F<br>Theck All and then (2) Strip it buttons. See the screenshot:                                                                                                    | ressing OK will open the first Stream List which lists the existing audio and subpictures or subtitles. F<br>heck All and then (2) Strip it buttons. See the screenshot:                                                                                                    | Remove Seamless Br, Keep Title: PGC_1 [TTN 1] [02:14:41.17 / 30 fps] (Programs: 39) (Cells: 39      File/Directory paths     Destination directory:     L'\DFSPLITJ\Mock Strip\VIDEO_TS                                                                                                    |
| ressing OK will open the first Stream List which lists the existing audio and subpictures or subtitles. F<br>heck All and then (2) Strip it buttons. See the screenshot:                                                                                                    | ressing OK will open the first Stream List which lists the existing audio and subpictures or subtitles. F<br>heck All and then (2) Strip it buttons. See the screenshot:                                                                                                    | Remove Seamless Br. Keep Title: PGC_1 [TTN 1] [02:14:41.17 / 30 [ps] (Programs: 39) (Cells: 39      File/Directory paths     Destination directory:     L'\DFSPLITJ\Mock Strip\VIDE0_TS        AutoCopy Menu-files to destination.                                                                                                    |
| ressing OK will open the first Stream List which lists the existing audio and subpictures or subtitles. F<br>heck All and then (2) Strip it buttons. See the screenshot:                                                                                                    | ressing OK will open the first Stream List which lists the existing audio and subpictures or subtitles. I<br>heck All and then (2) Strip it buttons. See the screenshot:                                                                                                    | Remove Seamless Br, Keep Title: PGC_1 [TTN 1] [02:14:41.17 / 30 fps] (Programs: 39) (Cells: 39      File/Directory paths     Destination directory: L:\DFSPLITJ\Mock Strip\VIDED_TS     '.m2v file for Re-Mux:     2.nd Dest. directory:     AutoCopy Menu-files to destination.                                                                                                    |
| heck All and then (2) Strip it buttons. See the screenshot:                                                                                                    | heck All and then (2) Strip it buttons. See the screenshot:                                                                                                    | Remove Seamless Br, Keep Title: PGC_1 [TTN 1] [02:14:41.17 / 30 [ps] (Programs: 39) (Cells: 39      File/Directory paths     Destination directory: L:\DFSPLITJ\Mock Strip\VIDE0_TS      Z.nd Dest. directory:      AutoCopy Menu-files to destination.     OK Cancel                                                                                                    |
|                                                                                                    |                                                                                                    | Remove Seamless Br, Keep Title: PGC_1 [TTN 1] [02:14:41.17 / 30 (ps) (Programs: 39) (Cells: 39]     File/Directory paths     Destination directory:     L'\DFSPLITJ\Mock Strip\VIDE0_TS             OK Cancel  Pressing OK will open the first Stream List which lists the existing audio and subpictures or subtitles                                                                                                    |
|                                                                                                    |                                                                                                    | Remove Seamless Br. Keep Title: PGC_1 [TTN 1] [02:14:41.17 / 30 lps] (Programs: 39) [Cells: 39]     File/Directory paths     Destination directory: L:\DFSPLITJ\Mock Strip\VIDE0_TS                                                                                                    |
|                                                                                                    |                                                                                                    | Image: Remove Seamless Br, Keep Title:       PGC_1 [TTN 1] [02:14.41.17 / 30 [ps] (Programs: 39) [Cells: 39]         File/Directory paths       Image: Remove Seamless Br, Keep Title:         Destination directory:       Image: Remove Seamless Br, Keep Title:         *.m2y file for Re-Mux:       Image: Remove Seamless Br, Keep Title:         2.nd Dest. directory:       Image: Remove Seamless Br, Keep Title:         Image: Remove Seamless Br, Keep Title:       Image: Remove Seamless Br, Keep Title:         Pressing OK will open the first Stream List which lists the existing audio and subpictures or subtitless Check All and then (2) Strip it buttons. See the screenshot:                                                                                                    |
|                                                                                                    |                                                                                                    | Image: Remove Seamless Br, Keep Title:       PGC_1 [TTN 1][02:14.41.17 / 30 [ps] (Programs: 39) [Cells: 39]         File/Directory paths       Image: Remove Seamless Br, Keep Title:         Destination directory:       Image: Remove Seamless Br, Keep Title:         * m2y file for Re-Mux:       Image: Remove Seamless Br, Keep Title:         2.nd Dest. directory:       Image: Remove Seamless Br, Keep Title:         Image: Remove Seamless Br, Keep Title:       Image: Remove Seamless Br, Keep Title:         Pressing OK will open the first Stream List which lists the existing audio and subpictures or subtitles         Check All and then (2) Strip it buttons. See the screenshot:                                                                                                    |
|                                                                                                    |                                                                                                    | Remove Seamless Br, Keep Title:       PGC_1 [TTN 1] [02:14:41.17 / 30 [ps] (Programs: 39) [Cells: 39]         File/Directory paths       Destination directory:         L'\DFSPLITJ\Mock Strip\VIDE0_TS          "m2v file for Re-Mux:          2.nd Dest. directory:          Pressing OK will open the first Stream List which lists the existing audio and subpictures or subtitles Check All and then (2) Strip it buttons. See the screenshot:                                                                                                    |
|                                                                                                    |                                                                                                    | Image: Remove Seamless Br, Keep Title:       PGC_1 [TTN 1][02:14.41.17 / 30 [ps] (Programs: 39) [Cells: 39]         File/Directory paths       Image: Destination directory:         Image: Destination directory:       Image: Destination directory:         Image: Title:       Image: Destination directory:         Image: Title:       Image: Destination directory:         Image: Title:       Image: Destination directory:         Image: Title:       Image: Destination directory:         Image: Title:       Image: Destination.         Image: Title:       Image: Destination.         Image: Title:       Image: Destination.         Image: Title:       Image: Destination.         Image: Title:       Image: Destination.         Image: Title:       Image: Destination.         Image: Title:       Image: Title:         Image: Title:       Destination.         Image: Title:       Destination.         Image: Title:       Destination.         Image: Title:       Destination.         Image: Title:       Destination.         Image: Title:       Destination.         Image: Title:       Destination.         Image: Title:       Destination.         Image: Title:       Destination.         Image: Title:                                                                                                    |
|                                                                                                    |                                                                                                    | Image: Remove Seamless Br. Keep Title:       PGC_1 [TTN 1] [02:14.41.17 / 30 [ps] (Programs: 39) [Cells: 39]         File/Directory paths       Image: Remove Seamless Br. Keep Title:         Destination directory:       Image: Non-Strip VIDEO_TS         Image: Remove Seamless Br. Keep Title:       Image: Non-Strip VIDEO_TS         Image: Remove Seamless Br. Keep Title:       Image:                                                                                                    |
|                                                                                                    |                                                                                                    | Image: Remove Seamless Br, Keep Title:       PGC_1 [TTN 1] [02:14:41.17 / 30 [ps] (Programs: 39) [Cells: 39]         File/Directory paths       Image: Remove Seamless Br, Keep Title:         Destination directory:       Image: Non-Strip VIDEO_TS         Image: Remove Seamless Br, Keep Title:       Image: Non-Strip VIDEO_TS         Image: Remove Seamless Br, Keep Title:       Image:                                                                                                    |
|                                                                                                    |                                                                                                    | Remove Seamless Br. Keep Title:       PGC_1 [TTN 1] [0214.41.17 / 30 lps] (Programs: 39) [Cells: 39]         File/Directory paths       Destination directory:         L:\DFSPLITJ\Mock Strip\VIDED_TS       Image: Constraint of the strip of the strip of the str                                                                                                    |
|                                                                                                    |                                                                                                    | Remove Seemless Br. Keep Title:       PGC_1 (TTN 1] [0214.41.17 / 30 lps] (Programs: 39) (Cells: 39]         File/Directory paths       Destination directory:         L:\DFSPLITJ\Mock Strip\VIDED_TS       Image: Cells: 39]         Pressing OK will open the first Stream List which lists the existing audio and subpictures or subtitles         Check All and then (2) Strip it buttons. See the screenshot:                                                                                                    |

| Image: Second state state sta | 1: English (Dolby AC-3 6ch<br>2: Not Specified (Dolby AC<br>3: Not Specified (Dolby AC<br>4: Not Specified (Dolby AC<br>icture 1: Not Specified (2-bit<br>icture 2: Not Specified (2-bit<br>icture 3: Not Specified (2-bit | 48Kbps DRC ) (ID: 0x80)<br>-3 6ch 48Kbps DRC ) (ID: 0x81)<br>-3 6ch 48Kbps DRC ) (ID: 0x82)<br>-3 2ch 48Kbps DRC ) (ID: 0x83)<br>-1 (ID: 0x20)<br>-1 (ID: 0x21)<br>-1 (ID: 0x22)<br>-1 (ID: 0x22) |                              |                     |
|----------------------------------------------------------------------------------------------------|----------------------------------------------------------------------------------------------------|----------------------------------------------------------------------------------------------------|------------------------------|---------------------|
|                                                                                                    | -u All 1                                                                                                    | Strip VOB files                                                                                                    | Cirin it Caus                | -                   |
| When the second St                                                                                                    | ream List which list                                                                                                    | s the VOB IDs appears, just                                                                                                    | t press (1) Check All and (2 | 2) Strip it buttons |
| again, and close Ifo<br>Stream List                                                                                                    | Edit after the proces                                                                                                    | ss finishes. See the screens                                                                                                    | hot:                         | X                   |
| Keep Id Vob                                                                                                    |                                                                                                    |                                                                                                    |                              |                     |
| ✓     4     Vobid 4       ✓     5     Vobid 5       ✓     6     Vobid 6       ✓     7     Vobid 7       ✓     8     Vobid 8       ✓     9     Vobid 9       ✓     10     Vobid 10                                                                                                    |                                                                                                    |                                                                                                    |                              |                     |
|                                                                                                    |                                                                                                    | Strip VOB files                                                                                                    |                              |                     |
| When VobExtras ha<br>Open the "MockStrip<br>You now need to Re<br>You will have more<br>In the movie I'm wo                                                                                                    | 5 finished processing<br>"VIDEO_TS folder.<br>name some files to<br>VOB files than in the<br>orking with these are<br>TS_03_0.BUP                                                                                          | g the VOBs quit IfoEdit.<br>match the names of the ori<br>e Split D1 folder.<br>e VTS_03_n .                                                                                                    | ginal movie IFO ,BUP & VC    | )B files.           |

Select the "Menu" VOB in this movie it is VTS\_03\_0.VOB . See Screenshot: - 0 × TitleWriter Ver. 4.72 L:\DFSPLITJ\SPLIT\FULL DISC\DISC 1\VIDE0 TS\VIDE0 TS.IF0 Eile Settings DVD Text DVD Menus Help Мелц Ø O Menu B e Text FBI Par Text Select Menu's to Add To Compiliation Title 00 (Video ts) L:\DVDFABTEST\SPLIT\XXX\DIS 1\VIDE (s)-- 21.09: L: (DVDFABTEST(SPLIT(XXX)DISC 1(VIDE0 TS(VID 28.11: L: (DVDFABTEST(SPLIT(XXX)DISC 1(VIDE0 TS(VIS 03 0.VOB 0.03: L: (DVDFABTEST(SPLIT(XXX)DISC 1(VIDE0 TS(VIS 02 0.VOB 28.11: L: (DVDFABTEST(SPLIT(XXX)DISC\_1(VIDE0 TS(VIS 03 0.VOB 21.09: TS\VIDEO TS.VOI Vts Title 01,-Vts\_Title 02 Vts Title 03 --Vts\_Title 04 --0.03: L:\DVDFABTEST\SPLIT\XXX\DISC\_1\VIDE0\_TS\VTS\_04\_0.V0B L:\DVDFABTEST\SPLIT\XXX\DISC\_1\VIDE0\_TS\VTS\_05\_0.V0B Vts Title 05 --0.03: L:\DVDFABTEST\SPLIT\XXX\DISC\_1\VIDE0\_TS\VTS\_06\_0.V0B L:\DVDFABTEST\SPLIT\XXX\DISC\_1\VIDE0\_TS\VTS\_07\_0.V0B Vts\_Title 06 ---0.03: Vts\_Title 07 ---0.03: Vts\_Title 08 ---Vts\_Title 09 ---0.03: L:\DVDFABTEST\SPLIT\XXX\DISC\_1\VIDE0\_TS\VTS\_08\_0.V0B L:\DVDFABTEST\SPLIT\XXX\DISC\_1\VIDE0\_TS\VTS\_09\_0.V0B 0.03: F View Tool List 16:24:18 (Re)Loading :L'\DFSPLITJ\SPLIT\FULL DISC\DISC\_1\VIDE0\_TS\VIDE0\_TS.IF0 16:24:18 0vd Does not Contain Meru 16:24:18 0vnetoy L'\DFSPLITJ\SPLIT\FULL DISC\DISC\_1\VIDE0\_TS Size: 7267254272 Bytes 6930.59 MB 16:24:18 Vaming - Current Concilionon is OverSize for a Single Layer DVD By 2446.59 16:24:18 Dual Layer 0K - Free 1133.41 Mb 16:24:18 Number Vk 9 • Add Selected Menus to Compilation 🔽 In Chapter Menu -- Rewire First Chapter# To 0 16:24:18 VIDEO\_TS.IFD Filesize: 14336 16:24:18 Last Sector VMG: 13 Last Sector VMGI: 6 Start Play With Movie [ Start Play with Root Menu in Vts\_01 🔽 16:24:18 Target Does not contain DVD\_TEXT - Creating Dummy 16:27:43 No Menu in Target-Current Selected Menus: 49.47 Mb Bypass Ving Playback (Non Menu items) 1 ٠ſ Save Changes NUM Ready Make sure "Add selected menus to compilation" & " Start Play with Root Menu in VTS\_01 are checked. " Select "Save Changes' Select "Yes" when ask if you "Text for Dvd Volume Name Unchanged Continue Saving Changes?" . If you want to Name the DVD volume Title Writer has the ability . Do that before you "Save Changes". It can also get rid of the warnings but I didn't this time to keep it simple. Tested with VLC & every button seemed to work. cholla pronounced 'choi-ya click on cholla to hear ۵ 🔍 Quote 2 16-12-2011 #2 Re: Guide: DVDFab two Split discs to DVD9 <u>cholla</u> MyCE Resident The "Menu" added in with TitleWriter didn't work correctly for some of the buttons. Those buttons were : The "Scene Selections " (Chapters) menu . The buttons didn't go to the correct "Chapter" ( didn't match the original menu of the two "Split" discs.) Cholla The "Special Features" "Multi-Angle Stunts" would only go to the first angle no matter which angle was selected. Also it wouldn't return to the "Multi-Angle Stunts" menu . You had to return to the main menu. Join Date: Jul 2007 Location: Amarillo ,Texas There are some instructions changed for the Renamed files from the "MockStrip" folder . This Posts: 3,686 was due to a subtitle color problem after the Copy & Paste. This is also covered in the next post. So follow the method above until you get to the TitleWriter instructions. Skip those & proceed with those in the next post. cholla pronounced 'choi-ya click on cholla to hear ۵ (۵ Quote 💾 🗾 16-12-2011 #3 Re: Guide: DVDFab two Split discs to DVD9 <u>cholla</u> MyCE Resident You now need to correct the subtitle color. ( Mine were fuzzy & green after the Copy & Paste" of the "MockStrip" files below . This is how: Cholla Open the original IFO file (VTS\_03\_0.IFO) in IfoEdit, select VTS\_PGCITI then VTS\_PGC\_1. Press Subtitle Color on the toolbar and then click "Copy Colors from this PGC". Without closing IfoEdit, open the new IFO ( the one in Join Date: Jul 2007 Location: the "MockStrip" folder). Select VTS\_PGCITI and then VTS\_PGC\_1. Press Subtitle Color and then click "Paste Amarillo ,Texas Posts: 3,686 Colors to this PGC". Click Save. That should restore the original sub colors.

|                                                                                                    | ovic only i                                                                                                    | Macrovision                                                                                                    | <b>DVD</b> Author                                                                                                    | Settings Sul                                                                                                    | btitle Color                                                                                                    |                                                                                                    |                                                                                                    |                                                                      |                 |
|----------------------------------------------------------------------------------------------------|----------------------------------------------------------------------------------------------------|----------------------------------------------------------------------------------------------------|----------------------------------------------------------------------------------------------------|----------------------------------------------------------------------------------------------------|----------------------------------------------------------------------------------------------------|----------------------------------------------------------------------------------------------------|----------------------------------------------------------------------------------------------------|----------------------------------------------------------------------|-----------------|
| L: ADESPLITIA SPLIT                                                                                                    | CONDISC 119                                                                                                    | IDEO TSLUTO                                                                                                    | 03 0. TEO                                                                                                    |                                                                                                    |                                                                                                    |                                                                                                    |                                                                                                    |                                                                      |                 |
| - VTSI MAT                                                                                                    | -Video T:                                                                                                    | itle Set Info                                                                                                    | ormation Mana                                                                                                    | gment Table                                                                                                    |                                                                                                    |                                                                                                    |                                                                                                    |                                                                      |                 |
| PTT_SRPTI                                                                                                    | -Video T                                                                                                    | itle Set Titl                                                                                                    | le search poir                                                                                                    | nter Table (PT                                                                                                    | T)                                                                                                    |                                                                                                    |                                                                                                    |                                                                      |                 |
| - VTS_PGCITI                                                                                                    | -Video T:                                                                                                    | itle Set Prog                                                                                                    | gram Chain Ind                                                                                                    | formation Tabl                                                                                                    | e                                                                                                    |                                                                                                    |                                                                                                    |                                                                      |                 |
| VTS_PGC_1                                                                                                    |                                                                                                    |                                                                                                    |                                                                                                    |                                                                                                    |                                                                                                    |                                                                                                    |                                                                                                    |                                                                      |                 |
| VTSM_PGCI_UT                                                                                                    | -Video T:                                                                                                    | itle Set Menu                                                                                                    | a PGCI Unit To                                                                                                    | able                                                                                                    |                                                                                                    |                                                                                                    |                                                                                                    |                                                                      |                 |
| VTS_TMAPTI                                                                                                    | -Video T:                                                                                                    | itle Set Time                                                                                                    | e Map Table                                                                                                    |                                                                                                    |                                                                                                    |                                                                                                    |                                                                                                    |                                                                      |                 |
|                                                                                                    | -Video T:                                                                                                    | itle Set-Menu                                                                                                    | 1 Cell Addres:                                                                                                    | s Table                                                                                                    |                                                                                                    |                                                                                                    |                                                                                                    |                                                                      |                 |
| VTS C ADT                                                                                                    | -Video T                                                                                                    | itle Set Cell                                                                                                    | 1 VUBU Address<br>1 Address Tab                                                                                                    | s nap labie<br>le                                                                                                    |                                                                                                    |                                                                                                    |                                                                                                    |                                                                      |                 |
|                                                                                                    |                                                                                                    | ICIE SEC CEL                                                                                                    | Address 1ab.                                                                                                    | 1                                                                                                    |                                                                                                    |                                                                                                    |                                                                                                    | -                                                                    | _               |
| Address Descr                                                                                                    | iption                                                                                                    | nada - anamar                                                                                                    | at i a l                                                                                                    | Value (dec)                                                                                                    | Valu                                                                                                    | e (hex)                                                                                                    |                                                                                                    |                                                                      |                 |
| [000000a3] Sti                                                                                                    | ill time in a                                                                                                    | mode = sequer<br>seconds                                                                                                    | itial                                                                                                    | 0                                                                                                    | 1001                                                                                                    |                                                                                                    |                                                                                                    |                                                                      |                 |
| [000000a5] Col                                                                                                    | lor O Y Cr Cl                                                                                                    | В                                                                                                    |                                                                                                    | 180 128 128                                                                                                    | [b4                                                                                                    | 80 80 ]                                                                                                    |                                                                                                    |                                                                      |                 |
| [000000a9] Col                                                                                                    | lor 1 Y Cr CH                                                                                                    | В                                                                                                    |                                                                                                    | 32 128 128                                                                                                    | [20                                                                                                    | 80 80 ]                                                                                                    |                                                                                                    |                                                                      |                 |
| [000000ad] Col                                                                                                    | lor 2 Y Cr Cl                                                                                                    | B                                                                                                    |                                                                                                    | 90 128 128                                                                                                    | [5a                                                                                                    | 80 80 ]<br>84 25 1                                                                                                    |                                                                                                    |                                                                      |                 |
| [000000b1] Col                                                                                                    | lor 4 Y Cr CH                                                                                                    | B                                                                                                    |                                                                                                    | 180 128 128                                                                                                    | [ab                                                                                                    | or 20 j<br>80 80 l                                                                                                    |                                                                                                    |                                                                      |                 |
| [000000b9] Col                                                                                                    | lor 5 Y Cr CH                                                                                                    | в                                                                                                    |                                                                                                    | 36 128 128                                                                                                    | [24                                                                                                    | 80 80 ]                                                                                                    |                                                                                                    |                                                                      |                 |
| [000000bd] Col                                                                                                    | lor 6 Y Cr CH                                                                                                    | В                                                                                                    |                                                                                                    | 98 128 128                                                                                                    | [62                                                                                                    | 80 80 ]                                                                                                    |                                                                                                    |                                                                      |                 |
| [000000c1] Col                                                                                                    | lor 7 Y Cr Cl                                                                                                    | B                                                                                                    |                                                                                                    | 215 128 128                                                                                                    | [d7                                                                                                    | 80 80 ]                                                                                                    |                                                                                                    |                                                                      |                 |
| [000000c5] Col                                                                                                    | Lor 8 Y Cr Cl                                                                                                    | B                                                                                                    |                                                                                                    | 128 128 128                                                                                                    | [80                                                                                                    | 80 80 ]                                                                                                    |                                                                                                    |                                                                      |                 |
| [000000c9] Col                                                                                                    | lor 10 V Cr (                                                                                                    | CB                                                                                                    |                                                                                                    | 128 128 128                                                                                                    | 180                                                                                                    | 80 80 1                                                                                                    |                                                                                                    |                                                                      |                 |
| [000000d1] Col                                                                                                    | lor 11 Y Cr (                                                                                                    | CB                                                                                                    |                                                                                                    | 128 128 128                                                                                                    | [80                                                                                                    | 80 80 1                                                                                                    |                                                                                                    |                                                                      |                 |
| [000000d5] Col                                                                                                    | lor 12 Y Cr (                                                                                                    | СВ                                                                                                    |                                                                                                    | 128 128 128                                                                                                    | [80                                                                                                    | 80 80 ]                                                                                                    |                                                                                                    |                                                                      |                 |
| [000000d9] Col                                                                                                    | lor 13 Y Cr (                                                                                                    | CB                                                                                                    |                                                                                                    | 128 128 128                                                                                                    | [80                                                                                                    | 80 80 ]                                                                                                    |                                                                                                    |                                                                      |                 |
| [000000dd] Col                                                                                                    | lor 14 Y Cr (                                                                                                    | CB                                                                                                    |                                                                                                    | 128 128 128                                                                                                    | [80                                                                                                    | 80 80 ]<br>80 80 J                                                                                                    |                                                                                                    |                                                                      |                 |
| [00000001] 001                                                                                                    | UL IS I UL (                                                                                                    | 0.0                                                                                                    |                                                                                                    | 120 120 128                                                                                                    | [90                                                                                                    | 00 00 ]                                                                                                    |                                                                                                    |                                                                      |                 |
| 1 1000000e41 PGC                                                                                                    | Command Tal                                                                                                    | hle start hy                                                                                                    | te                                                                                                    | 2.36                                                                                                    | -001                                                                                                    | c1                                                                                                    |                                                                                                    |                                                                      |                 |
| F Show Reserved Values                                                                                                    | Region free [                                                                                                    | Delete Playback                                                                                                    | Create Tmpg T.                                                                                                    | Create (FD)                                                                                                    | Menu Extras                                                                                                    | Disc Image                                                                                                    | Preview                                                                                                    |                                                                      |                 |
| Open Save                                                                                                    | HexEdit (                                                                                                    | Get VTS sectors                                                                                                    | Remove P-UPs                                                                                                    | Copy2Clipboard                                                                                                    | VOB Extras                                                                                                    |                                                                                                    | DVD Play                                                                                                    | About                                                                |                 |
| copy & Paste a second<br>fter copy delete all V<br>copy & Paste the file v<br>lext open the D1 fold<br>Light click on VMG , F<br>Light click on each VT<br>once all menus have l                                                                                                    | d copy of tl<br>(TS_03_n f<br>with the Re<br>ler with PG<br>irst Play PC<br>(ST n.n TTN<br>been remo                                                                                                    | he Split/D1,<br>ïles in the "<br>enamed file:<br>CEdit<br>GC .Using th<br>N1 Title . Us<br>ved "Impor                                                                                                    | /VIDEO_TS<br>"Full Disc"/I<br>s from the "<br>ne "Menu" p<br>sing the "Me<br>t Menu" for                                                                                                    | folder to a fo<br>D1folder.<br>MockStrip" \<br>ulldown . "R<br>nu" pulldowr<br>the VMG & e                                                                                                    | older named<br>/IDEO_TS fol<br>emove Menu<br>n . "Remove<br>each title fror                                                                                                    | "Full Disc<br>der to the<br>" from ea<br>Menu " fr<br>n the "Ori                                                                                              | e "Full Dis<br>ach title.<br>om each f<br>iginal" D1                                                              | c"/D1folde<br>title.<br>that you ri                                  | r.              |
| Copy & Paste a second<br>fter copy delete all V<br>Copy & Paste the file w<br>lext open the D1 fold<br>Light click on VMG , F<br>Light click on each VT<br>once all menus have l<br>with <u>DVDFab</u> . ( You in<br>Import" the .VOB file<br>When one with "Angle<br>fter the import finish<br>Lighlight the (Main Mu<br>ise "Title" pulldown "I<br>Double click on the high<br>his will bring up the lighted the time                                                                                                    | d copy of th<br>TS_03_n f<br>with the Re<br>ler with PG<br>irst Play PC<br>ST n.n TTN<br>been remo<br>mport the<br>when aske<br>as select "<br>ovie usually<br>Rebuild tim<br>ghlighted (<br>PGC Editor<br>of the mov                                                                                                    | he Split/D1,<br>illes in the "<br>cEdit<br>GC .Using th<br>N1 Title . Us<br>ved "Impor<br>ed.<br>up I selecte<br>Save DVD"<br>y the longe:<br>hemaps of c<br>Main Movie<br>& a "Warni<br>vie I'm work                                                                                                    | /VIDEO_TS<br>"Full Disc"/I<br>s from the "<br>ne "Menu" p<br>sing the "Me<br>t Menu" for<br>red to match<br>ed "Show an<br>st Title) VTS<br>usually the<br>ing". That th<br>king with wa                                                                                                    | folder to a fo<br>D1folder.<br>MockStrip" V<br>ulldown . "R<br>nu" pulldown<br>the VMG & e<br>the title ).<br>gle 1"<br>T n.n TTN1 <sup>-</sup><br>at this time<br>longest Title<br>time still c<br>sonly off by                                                                                                    | Dider named<br>/IDEO_TS fol<br>emove Menu<br>h . "Remove<br>bach title from<br>Fitle 1.<br>) VTST n.n T<br>loesn't match<br>1.18 second                                                               | "Full Disc<br>der to the<br>" from ea<br>Menu " fr<br>n the "Ori<br>n the "Ori<br>n the "Uith th<br>1 .With th                                                | e "Full Dis<br>ach title.<br>om each f<br>iginal" D1<br>e 1 .<br>e option f                                       | c"/D1folder<br>title.<br>that you ri<br>to "Fix it".                 | r.              |
| Copy & Paste a second<br>fter copy delete all V<br>Copy & Paste the file v<br>lext open the D1 fold<br>Light click on VMG , F<br>Unce all menus have l<br>vith <u>DVDFab</u> . ( You in<br>Import" the .VOB file<br>Vhen one with "Angle<br>fiter the import finish<br>lighlight the (Main Ma<br>Ise "Title" pulldown "<br>Double click on the hig<br>his will bring up the<br>ielect Yes. (The time<br><b>PgcEdit: Pgc Editor</b>                                                                                                    | d copy of tl<br>TS_03_n f<br>with the Re<br>ler with PG<br>irst Play PC<br>ST n.n TTN<br>been remo<br>mport the .<br>when aske<br>es select "<br>ovie usually<br>Rebuild tim<br>ghlighted (<br>PGC Editor<br>of the mov                                                                                                    | he Split/D1,<br>illes in the "<br>CEdit<br>GC .Using th<br>N1 Title . Us<br>ved "Impor<br>.ifo number<br>ed.<br>up I selecte<br>Save DVD"<br>y the longe:<br>memaps of c<br>Main Movie<br>& a "Warni<br><i>v</i> ie I'm work                                                                                                    | /VIDEO_TS<br>"Full Disc"/I<br>s from the "<br>he "Menu" p<br>ising the "Me<br>t Menu" for<br>red to match<br>ed "Show an<br>st Title) VTS<br>surrent VTS"<br>usually the<br>ing". That th<br>king with wa                                                                                                    | folder to a fo<br>D1folder.<br>MockStrip" V<br>ulldown . "R<br>nu" pulldown<br>the VMG & e<br>n the title ).<br>gle 1"<br>T n.n TTN1 <sup>-</sup><br>at this time<br>longest Title<br>so only off by                                                                                                    | VIDEO_TS fol<br>emove Menu<br>n . "Remove<br>ach title fror<br>Title 1.<br>e) VTST n.n T<br>loesn't matcl<br>o 1.18 second                                                                            | "Full Disc<br>der to the<br>" from ea<br>Menu " fr<br>n the "Ori<br>n the "Ori<br>n the "Uri<br>n .With th<br>j ) .                                           | e "Full Dis<br>ach title.<br>om each f<br>iginal" D1<br>e 1 .<br>e option f                                       | c"/D1folder<br>title.<br>that you ri                                 | r.              |
| Copy & Paste a second<br>fter copy delete all V<br>Copy & Paste the file of<br>lext open the D1 fold<br>Light click on VMG , F<br>Light click on each VT<br>Once all menus have l<br>with <u>DVDFab</u> . ( You in<br>Import" the .VOB file<br>Vhen one with "Angle<br>fter the import finish<br>Lighlight the (Main Mo<br>Ise "Title" pulldown "D<br>Double click on the high<br>his will bring up the<br>lighet Yes. (The time<br><b>PgcEdit: Pgc Editor</b><br>WARNING: The Pd<br>the total of the cells                                                                                                    | d copy of th<br>TS_03_n f<br>with the Re<br>ler with PG<br>Tirst Play PC<br>ST n.n TTN<br>been remo<br>mport the<br>when aske<br>as select "<br>ovie usually<br>Rebuild tim<br>ghlighted (<br>PGC Editor<br>of the mov                                                                                                    | he Split/D1,<br>iles in the "<br>enamed file:<br>CEdit<br>GC .Using th<br>N1 Title . Us<br>ved "Impor<br>ed.<br>up I selecte<br>Save DVD"<br>y the longe:<br>hemaps of c<br>Main Movie<br>& a "Warni<br>vie I'm work<br>ime (02:12:21.20<br>1.18 (at 30 (ps))                                                                                                | /VIDEO_TS<br>"Full Disc"/I<br>s from the "<br>ne "Menu" p<br>sing the "Me<br>t Menu" for<br>red to match<br>ed "Show an<br>st Title) VTS<br>usually the<br>ing". That th<br>king with wa                                                                                                    | folder to a fo<br>D1folder.<br>MockStrip" V<br>ulldown . "R<br>nu" pulldown<br>the VMG & e<br>the title ).<br>ugle 1"<br>T n.n TTN1<br>at this time<br>longest Title<br>the time still o<br>sonly off by                                                                                                    | older named<br>/IDEO_TS fol<br>emove Menu<br>h . "Remove<br>bach title fror<br>Fitle 1.<br>2) VTST n.n T<br>loesn't matcl<br>1.18 second                                                              | "Full Disc<br>der to the<br>" from ea<br>Menu " fr<br>n the "Ori<br>n the "Ori<br>n .With th<br>1 ) .                                                         | e "Full Dis<br>ach title.<br>om each f<br>iginal" D1<br>e 1 .<br>e option f                                       | c"/D1folder<br>title.<br>that you ri                                 | r.              |
| Copy & Paste a second<br>fter copy delete all V<br>Copy & Paste the file v<br>lext open the D1 fold<br>tight click on VMG , F<br>Unce all menus have l<br>vith <u>DVDFab</u> . ( You in<br>Import" the .VOB file<br>Vhen one with "Angle<br>fiter the import finish<br>lighlight the (Main Mo<br>Ise "Title" pulldown "<br>Double click on the hig<br>his will bring up the<br>leiect Yes. (The time<br><b>PgcEdit: Pgc Editor</b><br>WARNING: The Pf<br>the total of the cells<br>Fix it?                                                                                                    | d copy of tl<br>TS_03_n f<br>with the Re<br>ler with PG<br>irst Play PC<br>ST n.n TTN<br>been remo<br>mport the .<br>when aske<br>es select "<br>ovie usually<br>Rebuild tim<br>ghlighted (<br>PGC Editor<br>of the mov                                                                                                    | he Split/D1,<br>iles in the "<br>enamed file:<br>CEdit<br>GC .Using tl<br>N1 Title . Us<br>ved "Impor<br>.ifo number<br>ed.<br>up I selecte<br>Save DVD"<br>y the longe:<br>nemaps of c<br>Main Movie<br>* & a "Warni<br>vie I'm work<br>ime (02:12:21.20                                                                                                    | /VIDEO_TS<br>"Full Disc"/I<br>s from the "<br>he "Menu" po<br>t Menu" for<br>red to match<br>ed "Show an<br>st Title) VTS<br>current VTS"<br>usually the<br>ing". That th<br>king with wa                                                                                                    | folder to a fo<br>D1folder.<br>MockStrip" V<br>ulldown . "R<br>nu" pulldown<br>the VMG & e<br>o the title ).<br>ogle 1"<br>T n.n TTN1 <sup>-</sup><br>at this time<br>longest Title<br>to call off by<br>so only off by                                                                                                    | older named<br>/IDEO_TS fol<br>emove Menu<br>n . "Remove<br>each title fror<br>Title 1.<br>) VTST n.n T<br>loesn't matcl<br>· 1.18 second                                                             | "Full Disc<br>der to the<br>" from ea<br>Menu " fr<br>n the "Ori<br>n the "Ori<br>n the "Uri<br>h .With th<br>1 ) .                                           | e "Full Dis<br>ach title.<br>om each f<br>iginal" D1<br>e 1 .<br>e option f                                       | c"/D1folder<br>title.<br>that you ri                                 | r.              |
| Copy & Paste a second<br>fter copy delete all V<br>Copy & Paste the file v<br>lext open the D1 fold<br>Light click on VMG , F<br>Unce all menus have l<br>vith <u>DVDFab</u> . ( You in<br>Import" the .VOB file<br>Vhen one with "Angle<br>fiter the import finish<br>lighlight the (Main Mo<br>Ise "Title" pulldown "<br>Double click on the hig<br>Evelect Yes. (The time<br><b>PgcEdit: Pgc Editor</b><br>WARNING: The Pf<br>the total of the cells<br>Fix it?                                                                                                    | d copy of tl<br>TS_03_n f<br>with the Re<br>ler with PG<br>irst Play PC<br>ST n.n TTN<br>been remo<br>mport the .<br>when aske<br>es select "<br>ovie usually<br>Rebuild tim<br>ghlighted (<br>PGC Editor<br>of the mov                                                                                                    | he Split/D1,<br>illes in the "<br>enamed file:<br>CEdit<br>GC .Using th<br>N1 Title . Us<br>ved "Impor<br>.ifo number<br>ed.<br>up I selecte<br>Save DVD"<br>y the longe:<br>& a "Warni<br>vie I'm work<br>ime (02:12:21.20<br>1.18 (at 30 fps))                                                                                                    | /VIDEO_TS<br>"Full Disc"/I<br>s from the "<br>he "Menu" po<br>t Menu" for<br>red to match<br>ed "Show an<br>st Title) VTS<br>surrent VTS"<br>usually the<br>usually the<br>st and the st<br>surrent vTS"<br>usually the<br>st and the st<br>surrent vTS"<br>usually the<br>st and the st<br>surrent vTS"<br>usually the<br>st and the st<br>surrent vTS"<br>usually the<br>surrent vTS"<br>usually the<br>su | folder to a fo<br>D1folder.<br>MockStrip" V<br>ulldown . "R<br>nu" pulldown<br>the VMG & e<br>the title ).<br>ogle 1"<br>T n.n TTN1 -<br>' at this time<br>longest Title<br>longest Title<br>so only off by<br>sn't match                                                                                                    | VIDEO_TS fol<br>emove Menu<br>n . "Remove<br>ach title fror<br>Title 1.<br>) VTST n.n T<br>loesn't matcl<br>1.18 second                                                                               | "Full Disc<br>der to the<br>" from ea<br>Menu " fr<br>n the "Ori<br>n the "Ori<br>n the "Uth<br>n .With th                                                    | e "Full Dis<br>ach title.<br>om each f<br>iginal" D1                                                              | c"/D1folder<br>title.<br>that you ri                                 | r.              |
| Copy & Paste a second<br>fter copy delete all V<br>Copy & Paste the file v<br>Lext open the D1 fold<br>Light click on VMG , F<br>Light click on each VT<br>Ince all menus have l<br>vith <u>DVDFab</u> . (You in<br>Import" the .VOB file<br>Vhen one with "Angle<br>fter the import finish<br>lighlight the (Main Mo<br>Ise "Title" pulldown "I<br>Double click on the hig<br>telect Yes. (The time<br><b>PgcEdit: Pgc Editor</b><br><b>PgcEdit: Pgc Editor</b><br>WAENING: The Pf<br>the total of the cells<br>Fix it?<br>Save DVD"<br>for this movie the nur<br>ater. These were 29 -<br>Save DVD"<br>fter the import : I do<br>pen the "Full Disc"/D<br>oggle back & forth ve<br>his takes some time<br>(Chapters). Once the | d copy of tl<br>TS_03_n f<br>with the Ref<br>ler with PG<br>irst Play PC<br>ST n.n TTN<br>been remo-<br>mport the<br>when aske<br>s s comes<br>tes select "<br>ovie usually<br>Rebuild tim<br>ghlighted (<br>PGC Editor<br>of the mov<br>GC Playback Ti<br>b times (02:12:2<br>mber of Ch<br>- 39.<br>xcept for tt<br>on't know w<br>hapter) edi<br>te instance<br>D1 in one ir<br>eiwing the<br>but is the corr | he Split/D1,<br>illes in the "<br>enamed file:<br>CEdit<br>GC .Using th<br>N1 Title . Us<br>ved "Impor<br>ifo number<br>ed.<br>up I selecte<br>Save DVD"<br>y the longe:<br>memaps of c<br>Main Movie<br>& a "Warni<br>vie I'm work<br>ite I'm work<br>me (02:12:21.20<br>11.18 (at 30 fps))<br>me (02:12:21.20<br>11.18 (at 30 fps))<br>me (02:12:21.20<br> | /VIDEO_TS<br>"Full Disc"/I<br>s from the "<br>he "Menu" po<br>t Menu" for<br>red to match<br>ed "Show an<br>st Title) VTS<br>surrent VTS"<br>usually the<br>fing". That th<br>ding with wa<br>J (at 30 fps)) doe:<br>Med from 2<br>Selections "<br>yer.<br>/LC player.<br>tions & chan<br>found to do                                                                                                    | folder to a fo<br>D1folder.<br>MockStrip" V<br>ulldown . "R<br>nu" pulldown<br>the VMG & et<br>a the title ).<br>gle 1"<br>T n.n TTN1 <sup>-1</sup><br>' at this time<br>longest Title<br>to sonly off by<br>solve off by<br>solve off by<br>s | Dider named<br>VIDEO_TS fol<br>emove Menu<br>n. "Remove<br>each title fror<br>Title 1.<br>) VTST n.n T<br>loesn't match<br>1.18 second<br>he of these d<br>They are con<br>numbers PG<br>hy work to h | "Full Disc<br>der to the<br>" from ea<br>Menu " fr<br>n the "Ori<br>"TN1 Title<br>n .With th<br>i ) .<br>on't work<br>rrect on th<br>5 & (Save<br>alf of the" | e "Full Dis<br>ach title.<br>om each f<br>iginal" D1<br>e 1 .<br>e option f<br>when tes<br>he menu i<br>'Scene Se | c"/D1folder<br>title.<br>that you ri<br>to "Fix it".<br>to "Fix it". | r.<br>ope<br>ut |

| Some FBI & other warnings that <u>DVDFab</u> had removed showed back up during the process .<br>I removed with this process:<br>dick File/Open DVD, select your DVD folder, and clck OK. Then enable the Trace Mode in the Trace menu.<br>Click on the "up arrow" button (a), this will reset the "virtual" DVD player in PgcEdit. It is the equivalent of opening<br>and closing the tray in a standalone player> Setup your video-preview options In the trace panel, click the Setup<br>menu, and the Preview options submenu. Check " Show played cells in preview ? "<br>Now click the "Next PB" (next playback) button (b) (b) (b) (c) (c) (c) (c) (c) (c) (c) (c) (c) (c                                                                                                    | <ul> <li>Spene PEI &amp; other warnings that <u>CVDFub</u> had removed showed back up during the process.</li> <li>Click In the His process:</li> <li>Click on the 'Indo'Den DVD, select your DVD folder, and click OK. Then enable the Trace Mode in the Trace menu.</li> <li>Click on the 'Indo'Den DVD, select your DVD folder, and click OK. Then enable the Trace Mode in the Trace menu.</li> <li>Click on the 'Indo'Den DVD, select your DVD folder, and click OK. Then enable the Trace Mode in the Trace menu.</li> <li>Now click the 'Next PB' (next playback) button</li> <li>This will start the virtual player running (you will see the cursor highlight successive PGCs, jumping from place to paccording to the PGC commando. These PGCs are PCG with anone video in t.</li> <li>Now click the PGC contains J. These PGCs are PCG with anone video in t.</li> <li>Duttom ments we can skip the video without messing things up. 10 the PGC indicates buttons, we can rike the video without messing things up. 10 the PGC indicates buttons, we can rike the video without messing things up. 10 the PGC indicates buttons, we can skip the video without messing things up. 10 the PGC indicates buttons, we can kip the video without messing things up. 10 the PGC indicates buttons, we can kip the video without messing things up. 10 the PGC indicates buttons, we can kip the video without messing things up. 10 the PGC indicates buttons, we can kip the video without messing things up. 10 the PGC indicates buttons, we can kip the video without messing things up. 10 the PGC indicates buttons, we can kip the video without messing things up. 10 the PGC indicates buttons, we can kip the video without messing things up. 10 the PGC indicates buttons, we can kip the video without messing things up. 10 the PGC indicates buttons, we can kip the video without messing things up. 10 the PGC indicates buttons, we can kip the video without messing the PGC video the video without messing the PGC video the video without messing the PGC video the video the video the video the video the</li></ul>                                                                                     |                                                                                                    |
|----------------------------------------------------------------------------------------------------|----------------------------------------------------------------------------------------------------|----------------------------------------------------------------------------------------------------|
| I removed with this process:<br>click Fie/Open DVD, select your DVD folder, and click OK. Then enable the Trace Mode in the Trace menu.<br>Click on the "up arrow" button is this will reset the "virtual" OVD player in PgcCdit. It is the equivalent of opening<br>and closing the tray in a standalone player. < Setup your video-preview options In the trace panel, click the Setup<br>menu, and the Preview options submenu. Check " Show played cells in preview ? "<br>Now click the "Next PB" (next playback) button. Interface panel, click the Setup<br>menu, and the Preview options submenu. Check " Show played cells in preview ? "<br>Now click the "Next PB" (next playback) button. Interface panel, click the Setup<br>soon the player will stop running, because it encountered a PGC with some video in it.<br>You can see that the video material has no buttons (0b.). This is important: the fact that the PGC: see (Is) has no<br>buttom means we can skip the video without messing things up. If the PGC indicates buttons, we can't kill,<br>Now you can preview what's in this video: hit the " " key (the one right below the Esc key). This will launch the video<br>previewer on the current PGC.<br>In this case, the PGC contains 3 cells, one with a FBI warning, another with a warning and a black final one. So we car<br>skip it.<br>Xill playback on that PGC. Click the "KIII PGC Playback" button in the tool bar.<br>M message will popup:<br>In by passes the playback of the cell(s) in the PGC & also marks the PGC as having no cells/programs. Click "No" for<br>now.<br>Now we can select the "Next PB" button again<br>Interface the "Next PB" button again<br>Which will get to a PGC bata does have buttons, the first menu you'd see in a DVD player, unless the DVD was<br>setup to play the move right away.<br>When the "Ham Menu"<br>Click on the button that corresponds to "Play Movie" and click Select. Playback will resume and stop at PGC of the next<br>of bar parent gluide of 2FC bayback.<br>Select the "Next PB" button again.<br>Select the "Next PB" button again.<br>Select the "Next PB" button again.<br>Se                                          | I removed with this process:<br>click FlieQDeam DDP, select your DDP folder, and click OK. Then enable the Trace Mode in the Trace menu.<br>Click no the "up arrow" button in the will reset the "virtual" DVD player in PgCEit. It is the equivalent of openin<br>and closing the tray in a standardine player. <> Seluy your video-preview options. In the trace panel, click the Sel<br>menu, and the Preview options submenu. Check " show played cells in preview ?".<br>Now will start the virtual player naming (you will see the cursor highlight successive PGCs, jumping from place to p<br>according to the PGC commands. These PGCs are PGCs with empty cells (video sasociated with them.<br>Son the player will stop running, because it encountered a PGC with some video in it.<br>You can see that the video methanic (bb.). This is important: the PGC's cell(s) has no<br>button means we can skip the video without messing things up. If the PGC indicates buttons, we can't kill it,<br>Now you can preview what's in the video without (bb.). This is important: the PGC's cell(s) has no<br>button means we can skip the video without messing things up. If the PGC indicates buttons, we can't kill it,<br>Now you can preview what's in the video without messing things up. If the PGC indicates buttons, we can't kill it.<br>If this case, the PGC contains 3 cells, one with a PBI warning, another with a warning and a black final one. So we<br>skip be:<br>This bypasses the playback of the cell(s) in the PGC & also marks the PGC as having no cells/programs. Click 'No' f<br>now.<br>We can select the "Next PB" button again which will get us to the next non-empty PGC, and repeat a<br>above if there are no buttons, kill PGC Playback:<br>Ventually, we light a PGC that does have buttons. Don't kill playback it.<br>Setter the 'Not? B" button again 'Diverse:<br>New the Gamme Henu' cornes pit will show to have buttons. Don't kill playback will resume and stop at PGC of the noise<br>of the more if the area no buttons, it will be the PG wards.<br>Define the 'Not CHE' button again 'Diverse:<br>New the Gamme Henu                                                        | some FBI & other warnings that $\underline{DVDFab}$ had removed showed back up during the process .                                                                                                    |
| Click on the "up arrow" button in this will reset the "virtual" DVD player in PgcEdit. It is the equivalent of opening and closing the tray in a standalone player. <> Setup your video-preview options In the trace panel, click the Setup menu, and the Preview options submenu. Check " Show played cells in preview ? " Now click the "Next PB" (next playback) button in the Corson highlight successive PGCs, jumping from place to place according to the PGC commands). These PGCs are PGCs with empty cells (video) associated with them. Soon the player will stor running, because it encountered a PGC with some video in it. You can set that the video without messing things up. If the PGC indicates buttons, we can't kill it, Now you can preview what's in this video. This is important: the fact that the PGC's cell(s) has no button means we can skip the video without messing things up. If the PGC indicates buttons, we can't kill it, now you can preview what's in this video. This is "important: the fact that the PGC's cell(s) has no button means we can skip the video without messing things up. If the PGC indicates buttons, we can't kill it, the tray the PGC contained Scales, one with a FBI warning, another with a warning and a black final one. So we can skip th.  It is bypasses we playback of the cell(s) in the PGC & also marks the PGC as having no cells/programs. Click "No" for now.  Now we can select the "Next PB" button again which will get us to the next non-empty PGC, and repeat as above fithere are no buttons, kill PCC playback.  Eventually, we'll get to a PGC that does have buttons . Don't kill playback it.  Select the "Next PB" button again which will see the Kill Playback will resume and stop at PGC of the next video displayed.  Setup to play the movie right wawy.  When the "Nah Menu" comes up it will show to have buttons . Don't kill playback it.  Select the "Next PB" button again which Kill Playback will resume and stop at PGC of the next video displayed.  Setup to play the movie right wawy.  Ment the "Main Menu" c                                                                                                    | <ul> <li>Chick on the "up arrow" button → high will react the "virtual" DVD player in ppEdit. It is the equivalent of opening monoton. In the trace panel, click the Serie of click the "react panel, click the Serie of Click the Team and the Preview options submenu. Check * Show played cells in preview ?:"</li> <li>New click the "Next PP" (next playback) button → the set of click of the set of the trace panel, click the Serie of Click the Serie of Click of the Serie of Click of Serie of Click of Serie of Click of Serie of Serie of Serie</li></ul>                                                                                                | removed with this process:<br>:lick File/Open DVD, select your DVD folder, and click OK. Then enable the Trace Mode in the Trace menu.                                                                                                    |
| Now clot the first the intervent product budget of the close of the value of the value of the va                                                                                                 | The additional field of the second of the second of the second highligh successive PGCs, jumping from place to precording to the PGC command(). These PGCs are PGCs with empty cells (video) associated with them.<br>Soon the player will stop running, because it encountered a PGC with some video in it.<br>You can set the PGC command of the PGC indicates buttons, we can't kill it,<br>Now you can preview what's in this video: hit the " " key (the one right below the Esc key). This will launch the v<br>previewer on the current PGC.<br>In this case, the PGC contains 3 cells, one with a FBI warning, another with a warning and a black final one. So we<br>skip it.<br>Kill playback on that PGC. Click the "Kill PGC Playback" button in the tool bar.<br>Kill playback on that PGC. Click the "Kill PGC Playback" button in the tool bar.<br>Kill playback on that PGC. Click the "Kill PGC Playback" button in the tool bar.<br>Kill playback on that PGC. Click the "Kill PGC Playback" button in the tool bar.<br>Kill playback on that PGC. Click the "Kill PGC Playback" button in the tool bar.<br>Kill playback on that PGC. Click the "Kill PGC Playback" button in the tool bar.<br>Kill playback on that PGC. Click the "Kill PGC Playback" button in the tool bar.<br>Now we can select the "Next PB" button again which will get us to the next non-empty PGC, and repeat a<br>above if there are no buttons, kill PGC playback.<br>Eventually, we light to a PGC that does have buttons. Don't kill playback it.<br>Select the "Next PB" button again will be tool bares in a DVD player, unless the DVD wa<br>stup to play the movie right away.<br>When the "Han Henu" comes up the Will bow to have buttons. Don't kill playback it.<br>Select the "Next PB" button again we will be the select. Playback will resume and stop at PGC of the r<br>video displayed.<br>Close prevery then Kill PAGAk dagain.<br>Select the "Next PB" button again.<br>Select the "Next PB" button again.<br>Select the "Next PB" button again.<br>Select the "Next PB" button again.<br>Select the "Next PB" button again.<br>Select the "Next PB" button again.<br>Select th                                     | Click on the "up arrow" button , this will reset the "virtual" DVD player in PgcEdit. It is the equivalent of opening<br>and closing the tray in a standalone player. <> Setup your video-preview options. In the trace panel, click the Set<br>nenu, and the Preview options submenu. Check " Show played cells in preview ? "                                                                                                    |
| previewer on the current PGC.<br>In this case, the PGC contains 3 cells, one with a FBI warning, another with a warning and a black final one. So we car<br>skip it.<br>Kill playback on that PGC. Click the "Kill PGC Playback" button in the tool bar.<br>Will playback on that PGC. Click the "Kill PGC Playback" button in the tool bar.<br>Methods a New PGC playback<br>Decourse and cale from the PGC playback<br>Decourse and cale from the PGC<br>Decourse and cale from the PGC<br>Decourse and the provese and cale from the PGC<br>Decourse and the PGC that does have buttons, the first menu you'd see in a DVD player, unless the DVD was<br>setup to play the movie right away.<br>When the "Main Menu" and the PGC that does have buttons . Don't kill playback it.<br>Select the "Next PB" button again<br>Decourse the PGC bat does have button the New PGC and repeat as<br>Decourse the "The Kill PGC bat does have button the Kill Playback will resume and stop at PGC of the next<br>video displayed.<br>On this movie it is the "Parental guide" . "Close Preveiw" then Kill Playback again.<br>Select the "Next PB" button again.<br>Select the "Next PB" button again.<br>Select the "Next PB" button again.<br>Select the "Next PB" button again.<br>Select the "Next PB" button again.<br>Select the "Next PB abyback again.<br>Repeat as above k | previewer on the current FCC.<br>In this case, the FQC contains 3 cells, one with a FBI warning, another with a warning and a black final one. So we skip it.<br>Skip Laboratory and the FQC contains 3 cells, one with a FBI warning, another with a warning and a black final one. So we skip it.<br>Skip Laboratory and the FQC contains 3 cells, one with a FBI warning, another with a warning and a black final one. So we skip it.<br>Skip Laboratory and the field of the field of the FQC & also marks the FQC as having no cells/programs. Click 'No' 1<br>now:<br>This bypasses the playback of the cell(s) in the FGC & also marks the FGC as having no cells/programs. Click 'No' 1<br>now:<br>Now we can select the "Next PB" button again which will get us to the next non-empty FGC, and repeat a<br>Eventually, well uge to a PGC that does have buttons, the first menu you'd see in a DVD player, unless the DVD wa<br>setup to play the movie right away.<br>When the "Main Menu" comes up it will show to have buttons . Don't kill playback it.<br>Select the "Next PB" button again<br>Select the "Next PB" button again.<br>Select the "Next PB" button again.<br>Select the "Next PB" button a                        | This will start the virtual player running (you will see the cursor highlight successive PGCs, jumping from place to pl<br>iccording to the PGC commands). These PGCs are PGCs with empty cells (video) associated with them.<br>Soon the player will stop running, because it encountered a PGC with some video in it.<br>You can see that the video material has no buttons (0b.). This is important: the fact that the PGC's cell(s) has no<br>button means we can skip the video without messing things up. If the PGC indicates buttons, we can't kill it,<br>Now you can preview what's in this video: hit the "`" key (the one right below the Esc key). This will launch the vi |
| Kill playback on that PGC. Click the "Kill PGC Playback" button in the tool bar. Kill playback and the provided a feasible provided a feasible pro                                                                                                 | Kill playback on that PGC. Click the "Kill PGC Playback" button in the tool bar. Kill PGC blayback "button in the tool bar. Kill playback and the provided by the playback of the cell(s) in the PGC & also marks the PGC as having no cells/programs. Click "No" i now.<br>Now we can select the "Next PB" button again which will get us to the next non-empty PGC, and repeat a advore if there are no buttons, kill PGC playback.<br>Eventually, well get to a PGC that does have buttons, the first menu you'd see in a DVD player, unless the DVD was setup to play the movie right awy.<br>When the "Main Menu" comes up it will show to have buttons . Don't kill playback it.<br>Select the "Next PB" button again which and click Select. Playback will resume and stop at PGC of the r are do button again.<br>Click on the button that corresponds to 'Play Movie" and click Select. Playback will resume and stop at PGC of the r adved by evening the "Main Menu".<br>Click on the button that corresponds to 'Play Movie" and click Select. Playback will resume and stop at PGC of the r adved by evening the "Main Menu".<br>Click on the button that corresponds to 'Play Movie" and click Select. Playback will resume and stop at PGC of the r adved by evening the "Main Menu".<br>Click on the button that corresponds to 'Play Movie" and click Select. Playback will resume and stop at PGC of the r adved fragment by out will come to the movie. Don't kill Playback it !<br>Tad some "black" Screens after the "Main Movie" 1 decided not to kill Playback on those . If they were "warning" or anything I didn't want I would have.<br>The "Special Features" 'Multi-Angle Stunts" that didn't work correctly with the "TiteWriter" added Manu & Movie no the 'Onginal 'Disc'/Disc.<br>To correct this use PGCdrit 'Trace Mode".<br>Open to instances of PGCdrit.<br>The with full Disc'/Dis.<br>Clek while playing an angle. Chapter backward does nothing on either the angle on the original or created movie the 'Onginal 'Disc'/Dis.<br>Clek unit full Disc'/Dis.<br>Clek whit full Disc'/Dis.<br>Clek whit fu                                                                                       | reviewer on the current PGC.<br>n this case, the PGC contains 3 cells, one with a FBI warning, another with a warning and a black final one. So we<br>kip it                                                                                                    |
| A message will popup:<br><b>Vol Weat Network Colleged</b><br><b>Provided a Network Colleged</b><br><b>Provided a Network Colleged</b><br><b>Provided a Network Colleged</b><br><b>Provided a Network Colleged</b><br><b>Provided a Network Colleged</b><br><b>Provided a Network Coll Coll Coll Coll Coll Coll Coll Col</b>                                                                                                    | A message will popu:<br><b>Interview of the Provided a New PC physics</b> .<br><b>Drow wetter move also the end of the Cell(s)</b> in the PGC & also marks the PGC as having no cells/programs. Click "No" 1<br>now.<br>This bypasses the playback of the cell(s) in the PGC & also marks the PGC as having no cells/programs. Click "No" 1<br>now.<br>Now we can select the "Next PB" button again which will get us to the next non-empty PGC, and repeat a<br>above if there are no buttons, kill PGC playback.<br>When the "Main Menu" comes up it will show to have buttons, the first menu you'd see in a DVD player, unless the DVD wa<br>setup to play the movie right away.<br>When the "Main Menu" comes up it will show to have buttons. Don't kill playback it.<br>Select the "Next PB" button again<br>On this movie it is the "Parental guide". "Close Preveiw" then Kill Playback again.<br>Select the "Next PB" button again.<br>Select the "Next PB" button again.<br>Select the "Next PB" | (ill playback on that PGC. Click the "Kill PGC Playback" button in the tool bar.                                                                                                    |
| Image: Second Second                                                                                                    | This bypasses the playback of the cell(s) in the PGC & also marks the PGC as having no cells/programs. Click "No" 'I now.<br>This bypasses the playback of the cell(s) in the PGC & also marks the PGC as having no cells/programs. Click "No" 'I now.<br>Now we can select the "Next PB" button again which will get us to the next non-empty PGC, and repeat a above if there are no buttons, kill PGC playback.<br>Eventually, we'll get to a PGC that does have buttons, the first menu you'd see in a DVD player, unless the DVD was setup to play the movie right away.<br>When the "Main Menu" comes up it will show to have buttons . Don't kill playback it.<br>Select the "Next PB" button again while "Mich will get us to the next non-empty PGC, and repeat a above the there will be novie right away.<br>When the "Main Menu" comes up it will show to have buttons . Don't kill playback it.<br>Select the "Next PB" button again "Mich will "<br>Click on the button that corresponds to "Play Movie" and click Select. Playback will resume and stop at PGC of the r vided displayed.<br>Bet the "Next PB" button again.<br>Click Pde 'Verw' then Kill Playback again.<br>Select the "Next PB" button again.<br>Repeat as above killing all "No Button" screens.<br>Yother button will come to the movie. Don't Kill Playback again.<br>Select the "Next PB" button again.<br>Repeat as above killing all "No Button" screens.<br>Yother button that page Stunts" that didn't work correctly with the "TitleWriter" added Menu & movie no works. There is a difference in that Chapter forward starts the movie instead of the "Multi-Angle Stunts" Menu where selected will playmare differences in the "Apple Stunts" menu when Chapter forward is used.<br>To correct this use PGCGH' Trace Mode".<br>Optimal Disc.''Disc.''''''''''''''''''''''''''''''''''''                                                                                                    |                                                                                                    |
| Window and to remy dot the<br>Programs and Cele from the RCCT<br>wes D with ifields.         Yee       be         This bypasses the playback of the cell(s) in the PGC & also marks the PGC as having no cells/programs. Click "No" for<br>now.         Now we can select the "Next PB" button again       → NedPB         Which will get us to the next non-empty PGC, and repeat as<br>above if there are no buttons, kill PGC playback.         Eventually, we'll get to a PGC that does have buttons, the first menu you'd see in a DVD player, unless the DVD was<br>setup to play the movie right away.         When the "Main Menu" comes up it will show to have buttons . Don't kill playback it.         Select the "Next PB" button again         You should be viewing the "Main Menu".         Click on the button that corresponds to "Play Movie" and click Select. Playback will resume and stop at PGC of the next<br>video displayed.         On this movie it is the "Parental guide" . "Close Preveiw" then Kill Playback again.         Select the "Next PB" button again.         Select the "Next PB" button again.         Select the "Next ege button bot the movie. This time the FBI warnings came up.         "Close Preveiw" then Kill Playback again.         Repeat as above killing all "No Button" screens.         Eventually you will come to the movie. Don't Kill Playback it !         I had some "black" screens after the "Main Movie" I decided not to Kill Playback on those . If they were<br>"warnings" or anything I didn't want I would have.         The "Spec                                                                                                    | <ul> <li>We write the move any bar of the cell(s) in the PGC &amp; also marks the PGC as having no cells/programs. Click "No" i use by a brain brain the cell(s) in the PGC &amp; also marks the PGC as having no cells/programs. Click "No" i now can select the "Next PB" button again which will get us to the next non-empty PGC, and repeat a above if there are no buttons, kill PGC playback.</li> <li>We now can select the "Next PB" button again which will get us to the next non-empty PGC, and repeat a above if there are no buttons, kill PGC playback.</li> <li>We now can select the "Next PB" button again which will get us to the next non-empty PGC, and repeat a above if there are no buttons, kill PGC playback.</li> <li>Select the "Next PB" button again which will select a DVD player, unless the DVD was equal to play the movie right away.</li> <li>When the "Main Menu" comes up it will show to have buttons . Don't kill playback it.</li> <li>Select the "Next PB" button again which will can be the playback again.</li> <li>Select "" " key again to preview. This time the FBI warnings came up.</li> <li>Select the "Next PB" button again.</li> <li>Select the "' are the "Parental guide". "Close Preview" then Kill Playback again.</li> <li>Select the "' " key again to preview. This time the FBI warnings came up.</li> <li>Select the "' are the playback again.</li> <li>Select the "' are the movie. Don't Kill Playback it !</li> <li>I dad some "black" screens after the "Main Movie" I decided not to Kill Playback on those . If they were award up any any difference in that Chapter forward starts the movie instead of the "Multi-Angle Stunts" Menu where selects while playing an angle. Chapter backward does nothing on either the angle on the original or created movie in the transference while safference in that Chapter forward starts the movie instead of the "Multi-Angle Stunts" Menu where select while layaring an nagle. Chapter backward does nothing on either the angle on the original or created movie the original Dist."</li> <li>I we thorigina</li></ul>                                                                                       | Ven klied a Nasir DCC slavback                                                                                                    |
| Deviation of the control of the control of the contend of the control of the control of the co                                                                                                    | The "Special Features of the mole "Multi-Angle Stunts" that didn't work correctly with the "TitleWriter" added Menu & Movie no works. There is a differences in the "Multi-Angle Stunts" menu when Chapter forward is used.                                                                                                    | The research to reac playback.                                                                                                    |
| This bypasses the playback of the cell(s) in the PGC & also marks the PGC as having no cells/programs. Click "No" for now.<br>Now we can select the "Next PB" button again which will get us to the next non-empty PGC, and repeat as above if there are no buttons, kill PGC playback.<br>Eventually, we'll get to a PGC that does have buttons, the first menu you'd see in a DVD player, unless the DVD was setup to play the movie right away.<br>When the "Main Menu" comes up it will show to have buttons . Don't kill playback it.<br>Select the "Next PB" button again will show to have buttons . Don't kill playback it.<br>Select the "Next PB" button again will show to have buttons . Don't kill playback will resume and stop at PGC of the next video displayed.<br>On this movie it is the "Parental guide" . "Close Preveiw" then Kill Playback again.<br>Select the "Next PB" button again.<br>Select the "Next PB" button again.<br>Select the "Next PB" button again.<br>Select the "Next PB" button again.<br>Select the "Next PB" button again.<br>Select the "Next PB" button again.<br>Repeat as above killing all "No Button" screens.<br>Eventually you will come to the movie. Don't Kill Playback it !<br>I had some "black" screens after the "Main Movie" I decided not to Kill Playback on those . If they were "warnings" or anything I didn't wart I would have.<br>The "Special Features" "Multi-Angle Stunts" that didn't work correctly with the "TitleWriter" added Menu & movie now works. There is a difference in that Chapter forward starts the movie instead of the "Multi-Angle Stunts" Menu when selected while playing an angle. Chapter backward does nothing on either the angle on the original or created movie The "Original" goes to the "Multi-Angle Stunts" menu when Chapter forward is used.<br>To correct this use PGCEdit "Trace Mode".<br>Open two instances of PGCEdit.<br>One with roll Disc"/D1.<br>One with original D1.<br>Carefully compare of "Ren' Effects" menu . In my case the was the "Multi-Angle Stunts" .<br>Use "Step" for a a slow compare or "kun" if you know there are no differences                                                         | This bypasses the playback of the cell(s) in the PGC & also marks the PGC as having no cells/programs. Click "No" 1<br>now.<br>Now we can select the "Next PB" button again<br>which will get us to the next non-empty PGC, and repeat a<br>above if there are no buttons, kill PGC playback.<br>Eventually, well get to a PGC that does have buttons, the first menu you'd see in a DVD player, unless the DVD wa<br>setup to play the movie right away.<br>When the "Naim Menu" comes up it will show to have buttons . Don't kill playback it.<br>Select the "Next PB" button again<br>where<br>You should be viewing the "Main Menu".<br>Click on the button that corresponds to "Play Movie" and click Select. Playback will resume and stop at PGC of the r<br>vide odisplayed.<br>On this movie it is the "Parental guide" . "Close Preveiw" then Kill Playback again.<br>Select the "Next PB" button again<br>Select the "Next PB" button again.<br>Select the "Next PB" button again.<br>Select the "Next PB" button again.<br>Select the "Next PB" button again.<br>Select the "Next PB" button again.<br>Select the "Next PB" button again.<br>Select the "Next PB" button again.<br>Select the "Next PB" button again.<br>Select the "Next PB" button again.<br>Select the "Next PB" button again.<br>Select the "Next PB" button again.<br>Select the "Next PB" button again.<br>The Boad "Secretar Secretaria Buide" . "Close Preveiw" then Kill Playback again.<br>Select the "Next PB" button again.<br>The Special Features" "Multi-Angle Stunts" that didn't work correctly with the "TitleWriter" added Menu & movie nor<br>works. There is a difference in that Chapter forward starts the movie instead of the "Multi-Angle Stunts" Menu where<br>select dwille playing an angle. Chapter backward does nothing on either the angle on the anglinal or created movi<br>To orrect this use PGCGdit. "Trace Mode".<br>Open two instances of PGCEdit.<br>One with roli Disc/D1.<br>Me with original D1.<br>Carefully compare differences in the "Special Effects" menu . In my case the was the "Multi-Angle Stunts".<br>Use "Step" for a slow compare or "Run" if you know there are n                             | Programs and Cells from the PGC?<br>This will allow to easily strip the<br>VOB ID with IfdEdit.                                                                                                    |
| This bypasses the playback of the cell(s) in the PGC & also marks the PGC as having no cells/programs. Click "No" for now.<br>Now we can select the "Next PB" button again                                                                                                    | This bypasses the playback of the cell(s) in the PGC & also marks the PGC as having no cells/programs. Click "No" i<br>now.<br>Now we can select the "Next PB" button again                                                                                                    | <u>Yes</u> <u>N</u> o                                                                                                    |
| Now we can select the "Next PB" button again which will get us to the next non-empty PGC, and repeat as above if there are no buttons, kill PGC playback.<br>Eventually, we'll get to a PGC that does have buttons, the first menu you'd see in a DVD player, unless the DVD was setup to play the movie right away.<br>When the "Main Menu" comes up it will show to have buttons . Don't kill playback it.<br>Select the "Next PB" button again will show to have buttons . Don't kill playback will resume and stop at PGC of the next video displayed.<br>On this movie it is the "Parental guide" . "Close Preveiw" then Kill Playback again.<br>Select the "Next PB" button again.<br>Select the "Next PB" button again.<br>Select the "Next PB" button again.<br>Select the "Next PB" button again.<br>Select the "Next PB" button again.<br>Select the "Next PB" button again.<br>Select the "Next PB" button again.<br>Select the "Next PB" button again.<br>Select the "Next PB" button again.<br>The wat is the "Parental guide" . "Close Preveiw" then Kill Playback again.<br>Select the "Next PB" button again.<br>Select the "Next PB" button again.<br>The special sabove killing all "No Button" screens.<br>Eventually you will come to the movie. Don't Kill Playback it !<br>I had some "black" screens after the "Main Movie" I decided not to Kill Playback on those . If they were<br>"warnings" or anything I didn't want I would have.<br>The "Special Features" "Multi-Angle Stunts" that didn't work correctly with the "TitleWriter" added Menu & movie now<br>works. There is a difference in that Chapter forward starts the movie instead of the "Multi-Angle Stunts" Menu when<br>selected while playing an angle. Chapter backward does nothing on either the angle on the original or created movie<br>The "Original" goes to the "Multi-Angle Stunts" menu when Chapter forward is used.<br>To correct this use PGCEdit.<br>One with Full Disc"/D1.<br>One with original D1.<br>Carefully compare differences in the "Special Effects" menu . In my case the was the "Multi-Angle Stunts" .<br>Use "Step" for a slow compare or "Rum" if you know there are no differences in a             | Now we can select the "Next PB" button again which will get us to the next non-empty PGC, and repeat a above if there are no buttons, kill PGC playback.<br>Eventually, we'll get to a PGC that does have buttons, the first menu you'd see in a DVD player, unless the DVD wa setup to play the movie right away.<br>When the "Main Menu" comes up it will show to have buttons . Don't kill playback it.<br>Select the "Next PB" button again when?<br>Click on the button that corresponds to "Play Movie" and click Select. Playback will resume and stop at PGC of the r video displayed.<br>On this movie it is the "Parental guide" . "Close Preveiw" then Kill Playback again.<br>Select the "Next PB" button again in the PBI warnings came up.<br>"Close Preveiw" then Kill Playback again.<br>Repeat as above killing all "No Buttom's screens.<br>Eventually you will come to the movie. Don't Kill Playback it I<br>had some "black" screens after the "Main Movie" I decided not to Kill Playback on those . If they were "warnings" or anything I didn't want I would have.<br>The "Special Features" "Multi-Angle Stunts" that didn't work correctly with the "TitleWriter" added Menu & movie not works. There is a difference in that Chapter forward starts the movie instead of the "Multi-Angle Stunts" Menu when the original or created movi<br>The "Original" goes to the "Multi-Angle Stunts" menu when Chapter forward is used.<br>To correct this use PGCEdit.<br>One with fruil Disc"/DI.<br>One with fruil Disc"/DI.<br>One with original DI.<br>Carefully compare differences in the "Special Effects" menu . In my case the was the "Multi-Angle Stunts" .<br>Use "Step" for a slow compare or "Run" if you know there are no differences in a specific menu.                                                                                                    | 'his bypasses the playback of the cell(s) in the PGC & also marks the PGC as having no cells/programs. Click "No" f<br>10w.                                                                                                    |
| above if there are no buttons, kill PGC playback.<br>Eventually, we'll get to a PGC that does have buttons, the first menu you'd see in a DVD player, unless the DVD was<br>setup to play the movie right away.<br>When the "Main Menu" comes up it will show to have buttons . Don't kill playback it.<br>Select the "Next PB" button again<br>You should be viewing the "Main Menu" .<br>Click on the button that corresponds to "Play Movie" and click Select. Playback will resume and stop at PGC of the next<br>video displayed.<br>On this movie it is the "Parental guide" . "Close Preveiw" then Kill Playback again.<br>Select the "Next PB" button again.<br>Select the "Next PB" button again.<br>Select the "Next PB" button again.<br>Select the "Next PB" button again.<br>Select the "Next PB" button again.<br>Select the "Next PB" button again.<br>Select the "Next PB" button again.<br>Repeat as above killing all "No Button" screens.<br>Eventually you will come to the movie. Don't Kill Playback it !<br>I had some "black" screens after the "Main Movie" I decided not to Kill Playback on those . If they were<br>"warnings" or anything I didn't want I would have.<br>The "Special Features" "Multi-Angle Stunts" that didn't work correctly with the "TitleWriter" added Menu & movie now<br>works. There is a difference in that Chapter forward starts the movie instead of the "Multi-Angle Stunts" Menu when<br>selected while playing an angle. Chapter backward does nothing on either the angle on the original or created movie<br>The "Original" goes to the "Multi-Angle Stunts" menu when Chapter forward is used.<br>To correct this use PGCEdit "Trace Mode" .<br>Open two instances of PGCEdit.<br>One with original D1 .<br>Carefully compare differences in the "Special Effects" menu . In my case the was the "Multi-Angle Stunts" .<br>Use "Step" for a slow compare or "Run" if you know there are no differences in a specific menu.                                                                                                    | above in there are no buttons, kin PoC playback.<br>Eventually, we'll get to a POC that does have buttons, the first menu you'd see in a DVD player, unless the DVD wa<br>setup to play the movie right away.<br>When the "Main Menu" comes up it will show to have buttons . Don't kill playback it.<br>Select the "Next PB" button again<br>when the torresponds to "Play Movie" and click Select. Playback will resume and stop at PGC of the r<br>video displayed.<br>On this movie it is the "Parental guide" . "Close Preveiw" then Kill Playback again.<br>Select the "Next PB" button again.<br>Select the "Next PB" button again.<br>Close Preveiw" then Kill Playback again.<br>Repeat as above killing all "No Button" screens.<br>Eventually you will come to the movie. Don't Kill Playback it !<br>I had some "black" screens after the "Main Movie" I decided not to Kill Playback on those . If they were<br>"warnings" or anything I didn't want I would have.<br>The "Special Features" "Multi-Angle Stunts" that didn't work correctly with the "TitleWriter" added Menu & movie not<br>works. There is a difference in that Chapter forward starts the movie instead of the "Multi-Angle Stunts" Menu when<br>selected while playing an angle. Chapter backward does nothing on either the angle on the original or created movi<br>The "Original" goes to the "Multi-Angle Stunts" menu when Chapter forward is used.<br>To correct this use PGCEdit "Trace Mode" .<br>Open two instances of PGCEdit.<br>One with fruit Disc"/DI.<br>One with original DI .<br>Carefully compare differences in the "Special Effects" menu . In my case the was the "Multi-Angle Stunts" .<br>Use "Step" for a slow compare or "Run" if you know there are no differences in a specific menu.                                                                                                    | Now we can select the "Next PB" button again which will get us to the next non-empty PGC, and repeat a                                                                                                    |
| When the "Main Menu" comes up it will show to have buttons . Don't kill playback it.<br>Select the "Next PB" button again<br>You should be viewing the "Main Menu" .<br>Click on the button that corresponds to "Play Movie" and click Select. Playback will resume and stop at PGC of the next<br>video displayed.<br>On this movie it is the "Parental guide" . "Close Preveiw" then Kill Playback again.<br>Select the "Next PB" button again.<br>Select the "Next PB" button again.<br>Select the "Next PB" button again.<br>Repeat as above killing all "No Button" screens.<br>Eventually you will come to the movie. Don't Kill Playback it !<br>I had some "black" screens after the "Main Movie" I decided not to Kill Playback on those . If they were<br>"warnings" or anything I didn't want I would have.<br>The "Special Features" "Multi-Angle Stunts" that didn't work correctly with the "TitleWriter" added Menu & movie now<br>works. There is a difference in that Chapter forward starts the movie instead of the "Multi-Angle Stunts" Menu when<br>selected while playing an angle. Chapter backward does nothing on either the angle on the original or created movie<br>The "Original" goes to the "Multi-Angle Stunts" menu when Chapter forward is used.<br>To correct this use PGCEdit.<br>One with Full Disc"/D1.<br>One with original D1 .<br>Carefully compare differences in the "Special Effects" menu . In my case the was the "Multi-Angle Stunts" .<br>Use "Step" for a slow compare or "Run" if you know there are no differences in a specific menu.                                                                                                    | When the "Main Menu" comes up it will show to have buttons . Don't kill playback it.<br>Select the "Next PB" button again<br>You should be viewing the "Main Menu" .<br>Click on the button that corresponds to "Play Movie" and click Select. Playback will resume and stop at PGC of the r<br>video displayed.<br>On this movie it is the "Parental guide" . "Close Preveiw" then Kill Playback again.<br>Select the "Next PB" button again.<br>Select the "Next PB" button again.<br>Select the "Next PB" button again.<br>Select the "Next PB" button again.<br>Select the "Next PB" button again.<br>Select the "Next PB" button again.<br>Select the "Next PB" button screens.<br>Eventually you will come to the movie. Don't Kill Playback it !<br>I had some "black" screens after the "Main Movie" I decided not to Kill Playback on those . If they were<br>"warnings" or anything I didn't want I would have.<br>The "Special Features" "Multi-Angle Stunts" that didn't work correctly with the "TitleWriter" added Menu & movie not<br>works. There is a difference in that Chapter forward starts the movie instead of the "Multi-Angle Stunts" Menu where<br>selected while playing an angle. Chapter backward does nothing on either the angle on the original or created movi<br>The "Original" goes to the "Multi-Angle Stunts" menu when Chapter forward is used.<br>To correct this use PGCEdit.<br>One with Full Disc"/D1.<br>One with full Disc"/D1.<br>One with original D1.<br>Carefully compare differences in the "Special Effects" menu . In my case the was the "Multi-Angle Stunts" .<br>Use "Step" for a slow compare or "Run" if you know there are no differences in a specific menu.                                                                                                    | iventually, we'll get to a PGC that does have buttons, the first menu you'd see in a DVD player, unless the DVD wa<br>etup to play the movie right away.                                                                                                    |
| Select the "Next PB" button again<br>You should be viewing the "Main Menu" .<br>Click on the button that corresponds to "Play Movie" and click Select. Playback will resume and stop at PGC of the next<br>video displayed.<br>On this movie it is the "Parental guide" . "Close Preveiw" then Kill Playback again.<br>Select the "Next PB" button again.<br>Select the " ` " key again to preview. This time the FBI warnings came up.<br>"Close Preveiw" then Kill Playback again.<br>Repeat as above killing all "No Button" screens.<br>Eventually you will come to the movie. Don't Kill Playback it !<br>I had some "black" screens after the "Main Movie" I decided not to Kill Playback on those . If they were<br>"warnings" or anything I didn't want I would have.<br>The "Special Features" "Multi-Angle Stunts" that didn't work correctly with the "TitleWriter" added Menu & movie now<br>works. There is a difference in that Chapter forward starts the movie instead of the "Multi-Angle Stunts" Menu when<br>selected while playing an angle. Chapter backward does nothing on either the angle on the original or created movie<br>The "Original" goes to the "Multi-Angle Stunts" menu when Chapter forward is used.<br>To correct this use PGCEdit "Trace Mode" .<br>Open two instances of PGCEdit.<br>One with Full Disc"/D1.<br>One with original D1 .<br>Carefully compare differences in the "Special Effects" menu . In my case the was the "Multi-Angle Stunts" .<br>Use "Step" for a slow compare or "Run" if you know there are no differences in a specific menu.                                                                                                    | Select the "Next PB" button again<br>You should be viewing the "Main Menu".<br>Cilck on the button that corresponds to "Play Movie" and click Select. Playback will resume and stop at PGC of the r<br>video displayed.<br>On this movie it is the "Parental guide" . "Close Preveiw" then Kill Playback again.<br>Select the "Next PB" button again.<br>Select the "Next PB" button again.<br>Close Preveiw" then Kill Playback again.<br>Repeat as above killing all "No Button" screens.<br>Eventually you will come to the movie. Don't Kill Playback it !<br>I had some "black" screens after the "Main Movie" I decided not to Kill Playback on those . If they were<br>"warnings" or anything I didn't want I would have.<br>The "Special Features" "Multi-Angle Stunts" that didn't work correctly with the "TitleWriter" added Menu & movie nc<br>works. There is a difference in that Chapter forward starts the movie instead of the "Multi-Angle Stunts" Menu wher<br>selected while playing an angle. Chapter backward does nothing on either the angle on the original or created movi<br>The "Original" goes to the "Multi-Angle Stunts" menu when Chapter forward is used.<br>Open two instances of PGCEdit.<br>One with Full Disc"/DI.<br>One with original D .<br>Carefully compare differences in the "Special Effects" menu . In my case the was the "Multi-Angle Stunts" .<br>Use "Step" for a slow compare or "Run" if you know there are no differences in a specific menu.                                                                                                    | Vhen the "Main Menu" comes up it will show to have buttons . Don't kill playback it.                                                                                                    |
| <ul> <li>Chick of the butch the butch the corresponds to "hay hove "and chick Select. Playback with resume and stop at PGC of the next video displayed.</li> <li>On this movie it is the "Parental guide" . "Close Preveiw" then Kill Playback again.</li> <li>Select the "Next PB" button again.</li> <li>Select the "` " key again to preview. This time the FBI warnings came up.</li> <li>"Close Preveiw" then Kill Playback again.</li> <li>Repeat as above killing all "No Button" screens.</li> <li>Eventually you will come to the movie. Don't Kill Playback it !</li> <li>I had some "black" screens after the "Main Movie" I decided not to Kill Playback on those . If they were "warnings" or anything I didn't want I would have.</li> <li>The "Special Features" "Multi-Angle Stunts" that didn't work correctly with the "TitleWriter" added Menu &amp; movie now works. There is a difference in that Chapter forward starts the movie instead of the "Multi-Angle Stunts" Menu when selected while playing an angle. Chapter backward does nothing on either the angle on the original or created movie</li> <li>The "Original" goes to the "Multi-Angle Stunts" menu when Chapter forward is used.</li> <li>To correct this use PGCEdit "Trace Mode" .</li> <li>Open two instances of PGCEdit.</li> <li>One with Full Disc"/D1.</li> <li>One with Full Disc"/D1.</li> <li>One with original D1 .</li> <li>Carefully compare differences in the "Special Effects" menu . In my case the was the "Multi-Angle Stunts" .</li> <li>Use "Step" for a slow compare or "Run" if you know there are no differences in a specific menu.</li> </ul>                                                                                                    | <ul> <li>Click of the button that consequences of the provide and click Select. Prayback with resume and stop at PGC of the results of the provide of the provide of the pr</li></ul>                                                                                              | Select the "Next PB" button again                                                                                                    |
| <ul> <li>Select the "Next PB" button again.</li> <li>Select the "` " key again to preview. This time the FBI warnings came up.</li> <li>"Close Preveiw" then Kill Playback again.</li> <li>Repeat as above killing all "No Button" screens.</li> <li>Eventually you will come to the movie. Don't Kill Playback it !</li> <li>I had some "black" screens after the "Main Movie" I decided not to Kill Playback on those . If they were "warnings" or anything I didn't want I would have.</li> <li>The "Special Features" "Multi-Angle Stunts" that didn't work correctly with the "TitleWriter" added Menu &amp; movie now works. There is a difference in that Chapter forward starts the movie instead of the "Multi-Angle Stunts" Menu when selected while playing an angle. Chapter backward does nothing on either the angle on the original or created movie</li> <li>The "Original" goes to the "Multi-Angle Stunts" menu when Chapter forward is used.</li> <li>To correct this use PGCEdit "Trace Mode" .</li> <li>Open two instances of PGCEdit.</li> <li>One with Full Disc"/D1.</li> <li>One with Full Disc"/D1.</li> <li>One with original D1 .</li> <li>Carefully compare differences in the "Special Effects" menu . In my case the was the "Multi-Angle Stunts" .</li> <li>Use "Step" for a slow compare or "Run" if you know there are no differences in a specific menu.</li> </ul>                                                                                                    | <ul> <li>Select the "Next PB" button again.</li> <li>Select the '' key again to preview. This time the FBI warnings came up.</li> <li>"Close Preveiw" then Kill Playback again.</li> <li>Repeat as above killing all "No Button" screens.</li> <li>Eventually you will come to the movie. Don't Kill Playback it !</li> <li>I had some "black" screens after the "Main Movie" I decided not to Kill Playback on those . If they were "warnings" or anything I didn't want I would have.</li> <li>The "Special Features" "Multi-Angle Stunts" that didn't work correctly with the "TitleWriter" added Menu &amp; movie not works. There is a difference in that Chapter forward starts the movie instead of the "Multi-Angle Stunts" Menu wher selected while playing an angle. Chapter backward does nothing on either the angle on the original or created movi The "Original" goes to the "Multi-Angle Stunts" menu when Chapter forward is used.</li> <li>To correct this use PGCEdit.</li> <li>One with Full Disc"/D1.</li> <li>One with full Disc"/D1.</li> <li>One with original D1.</li> <li>Carefully compare differences in the "Special Effects" menu . In my case the was the "Multi-Angle Stunts". Use "Step" for a slow compare or "Run" if you know there are no differences in a specific menu.</li> </ul>                                                                                                    | video displayed.<br>On this movie it is the "Parental guide" . "Close Preveiw" then Kill Playback again.                                                                                                    |
| Repeat as above killing all "No Button" screens.<br>Eventually you will come to the movie. Don't Kill Playback it !<br>I had some "black" screens after the "Main Movie" I decided not to Kill Playback on those . If they were<br>"warnings" or anything I didn't want I would have.<br>The "Special Features" "Multi-Angle Stunts" that didn't work correctly with the "TitleWriter" added Menu & movie now<br>works. There is a difference in that Chapter forward starts the movie instead of the "Multi-Angle Stunts" Menu when<br>selected while playing an angle. Chapter backward does nothing on either the angle on the original or created movie<br>The "Original" goes to the "Multi-Angle Stunts" menu when Chapter forward is used.<br>To correct this use PGCEdit "Trace Mode" .<br>Open two instances of PGCEdit.<br>One with Full Disc"/D1.<br>One with original D1 .<br>Carefully compare differences in the "Special Effects" menu . In my case the was the "Multi-Angle Stunts" .<br>Use "Step" for a slow compare or "Run" if you know there are no differences in a specific menu.                                                                                                    | Repeat as above killing all "No Button" screens.<br>Eventually you will come to the movie. Don't Kill Playback it !<br>I had some 'black' screens after the 'Main Movie' I decided not to Kill Playback on those . If they were<br>"warnings" or anything I didn't want I would have.<br>The "Special Features" "Multi-Angle Stunts" that didn't work correctly with the "TitleWriter" added Menu & movie no<br>works. There is a difference in that Chapter forward starts the movie instead of the "Multi-Angle Stunts" Menu where<br>selected while playing an angle. Chapter backward does nothing on either the angle on the original or created movi<br>The "Original" goes to the "Multi-Angle Stunts" menu when Chapter forward is used.<br>To correct this use PGCEdit "Trace Mode" .<br>Open two instances of PGCEdit.<br>One with Full Disc"/D1.<br>One with Full Disc"/D1.<br>One with original D1 .<br>Carefully compare differences in the "Special Effects" menu . In my case the was the "Multi-Angle Stunts" .<br>Use "Step" for a slow compare or "Run" if you know there are no differences in a specific menu.                                                                                                    | jelect the "Next PB" button again.<br>Jelect the "`" key again to preview. This time the FBI warnings came up.<br>Close Preveiw" then Kill Playback again.                                                                                                    |
| <ul> <li>I had some "black" screens after the "Main Movie" I decided not to Kill Playback on those . If they were "warnings" or anything I didn't want I would have.</li> <li>The "Special Features" "Multi-Angle Stunts" that didn't work correctly with the "TitleWriter" added Menu &amp; movie now works. There is a difference in that Chapter forward starts the movie instead of the "Multi-Angle Stunts" Menu when selected while playing an angle. Chapter backward does nothing on either the angle on the original or created movie The "Original" goes to the "Multi-Angle Stunts" menu when Chapter forward is used. To correct this use PGCEdit "Trace Mode" .</li> <li>Open two instances of PGCEdit.</li> <li>One with Full Disc"/D1.</li> <li>One with Full Disc"/D1.</li> <li>Carefully compare differences in the "Special Effects" menu . In my case the was the "Multi-Angle Stunts" . Use "Step" for a slow compare or "Run" if you know there are no differences in a specific menu.</li> </ul>                                                                                                    | Eventually you will come to the movie. Don't Kill Playback to !<br>I had some "black" screens after the "Main Movie" I decided not to Kill Playback on those . If they were<br>"warnings" or anything I didn't want I would have. The "Special Features" "Multi-Angle Stunts" that didn't work correctly with the "TitleWriter" added Menu & movie not<br>works. There is a difference in that Chapter forward starts the movie instead of the "Multi-Angle Stunts" Menu where<br>selected while playing an angle. Chapter backward does nothing on either the angle on the original or created movi<br>The "Original" goes to the "Multi-Angle Stunts" menu when Chapter forward is used.<br>To correct this use PGCEdit "Trace Mode" .<br>Open two instances of PGCEdit.<br>One with Full Disc"/D1.<br>One with original D1 .<br>Carefully compare differences in the "Special Effects" menu . In my case the was the "Multi-Angle Stunts" .<br>Use "Step" for a slow compare or "Run" if you know there are no differences in a specific menu.                                                                                                    | Repeat as above killing all "No Button" screens.                                                                                                    |
| The "Special Features" "Multi-Angle Stunts" that didn't work correctly with the "TitleWriter" added Menu & movie now works. There is a difference in that Chapter forward starts the movie instead of the "Multi-Angle Stunts" Menu when selected while playing an angle. Chapter backward does nothing on either the angle on the original or created movie The "Original" goes to the "Multi-Angle Stunts" menu when Chapter forward is used. To correct this use PGCEdit "Trace Mode" . Open two instances of PGCEdit. One with Full Disc"/D1. One with Full Disc"/D1. One with Full Disc"/D1. Carefully compare differences in the "Special Effects" menu . In my case the was the "Multi-Angle Stunts" . Use "Step" for a slow compare or "Run" if you know there are no differences in a specific menu.                                                                                                    | The "Special Features" "Multi-Angle Stunts" that didn't work correctly with the "TitleWriter" added Menu & movie no<br>works. There is a difference in that Chapter forward starts the movie instead of the "Multi-Angle Stunts" Menu when<br>selected while playing an angle. Chapter backward does nothing on either the angle on the original or created movi<br>The "Original" goes to the "Multi-Angle Stunts" menu when Chapter forward is used.<br>To correct this use PGCEdit "Trace Mode" .<br>Open two instances of PGCEdit.<br>One with Full Disc"/D1.<br>One with Full Disc"/D1.<br>One with original D1 .<br>Carefully compare differences in the "Special Effects" menu . In my case the was the "Multi-Angle Stunts" .<br>Use "Step" for a slow compare or "Run" if you know there are no differences in a specific menu.                                                                                                    | had some "black" screens after the "Main Movie" I decided not to Kill Playback on those . If they were warnings" or anything I didn't want I would have.                                                                                                    |
| The "Original" goes to the "Multi-Angle Stunts" menu when Chapter forward is used.<br>To correct this use PGCEdit "Trace Mode" .<br>Open two instances of PGCEdit.<br>One with Full Disc"/D1.<br>One with original D1 .<br>Carefully compare differences in the "Special Effects" menu . In my case the was the "Multi-Angle Stunts" .<br>Use "Step" for a slow compare or "Run" if you know there are no differences in a specific menu.                                                                                                    | The "Original" goes to the "Multi-Angle Stunts" menu when Chapter forward is used.<br>To correct this use PGCEdit "Trace Mode" .<br>Open two instances of PGCEdit.<br>One with Full Disc"/D1.<br>One with original D1 .<br>Carefully compare differences in the "Special Effects" menu . In my case the was the "Multi-Angle Stunts" .<br>Use "Step" for a slow compare or "Run" if you know there are no differences in a specific menu.                                                                                                    | The "Special Features" "Multi-Angle Stunts" that didn't work correctly with the "TitleWriter" added Menu & movie no vorks. There is a difference in that Chapter forward starts the movie instead of the "Multi-Angle Stunts" Menu wher elected while playing an angle. Chapter backward does nothing on either the angle on the original or created movi                                                                                                    |
| One with Full Disc"/D1.<br>One with original D1.<br>Carefully compare differences in the "Special Effects" menu. In my case the was the "Multi-Angle Stunts".<br>Use "Step" for a slow compare or "Run" if you know there are no differences in a specific menu.                                                                                                    | One with Full Disc"/D1.<br>One with original D1 .<br>Carefully compare differences in the "Special Effects" menu . In my case the was the "Multi-Angle Stunts" .<br>Use "Step" for a slow compare or "Run" if you know there are no differences in a specific menu.                                                                                                    | The "Original" goes to the "Multi-Angle Stunts" menu when Chapter forward is used.<br>o correct this use PGCEdit "Trace Mode".<br>Den two instances of PGCEdit.                                                                                                    |
| Che with original D1 .<br>Carefully compare differences in the "Special Effects" menu . In my case the was the "Multi-Angle Stunts" .<br>Use "Step" for a slow compare or "Run" if you know there are no differences in a specific menu.                                                                                                    | One with original D1 .<br>Carefully compare differences in the "Special Effects" menu . In my case the was the "Multi-Angle Stunts" .<br>Use "Step" for a slow compare or "Run" if you know there are no differences in a specific menu.                                                                                                    | )ne with Full Disc"/D1.                                                                                                    |
|                                                                                                    |                                                                                                    | The with original D1 .<br>Carefully compare differences in the "Special Effects" menu . In my case the was the "Multi-Angle Stunts" .<br>Jse "Step" for a slow compare or "Run" if you know there are no differences in a specific menu.                                                                                                    |
|                                                                                                    |                                                                                                    |                                                                                                    |
|                                                                                                    |                                                                                                    |                                                                                                    |
|                                                                                                    |                                                                                                    |                                                                                                    |
|                                                                                                    |                                                                                                    |                                                                                                    |
|                                                                                                    |                                                                                                    |                                                                                                    |
|                                                                                                    |                                                                                                    |                                                                                                    |

| 1 m                                                                                                    | VTSM 37LU 17PGC 7, PG 1, Ce                                                                                                    | II 1: VOB ID 4, Cell ID 1, 0:01.00                        |                                      |
|----------------------------------------------------------------------------------------------------|----------------------------------------------------------------------------------------------------|-----------------------------------------------------------|--------------------------------------|
|                                                                                                    | Group 1 (normal), 9 buttons, force sel                                                                                                    | ect button 0, force action button 0                       |                                      |
|                                                                                                    |                                                                                                    |                                                           |                                      |
|                                                                                                    |                                                                                                    |                                                           |                                      |
| - Cart                                                                                                    | CDECIAL                                                                                                    | CATUDEE                                                   | 1111                                 |
| 156                                                                                                    | SPECIAL P                                                                                                    | CATURES                                                   | 1111                                 |
| C. Street                                                                                                    | DIRECTOR'S C                                                                                                    | OF*                                                       |                                      |
| ~                                                                                                    | STARZI ON THE SET                                                                                                    | THE MAKING OF XXX                                         |                                      |
|                                                                                                    | MULTI-ANGL                                                                                                    | E STUNTS                                                  | 111                                  |
|                                                                                                    | SNEAK PEEK: xXx: 57                                                                                                    | ATE OF THE UNION                                          |                                      |
| -                                                                                                    | SCENE FROM XXX: ST                                                                                                    | TATE OF THE UNION                                         | 1 1 1 1                              |
|                                                                                                    | PREVI                                                                                                    | ews                                                       |                                      |
| 1                                                                                                    | A COUNTY                                                                                                    |                                                           |                                      |
| 13/00/10                                                                                                    | PLAY MOVIE                                                                                                    | MAINISHEN                                                 |                                      |
| 1111                                                                                                    | CALINIQUE .                                                                                                    | - Marine Meleti                                           |                                      |
|                                                                                                    |                                                                                                    | 1. C. C. C. S. L. C.                                      |                                      |
|                                                                                                    |                                                                                                    |                                                           |                                      |
|                                                                                                    |                                                                                                    |                                                           |                                      |
|                                                                                                    | 120.01.00.00.0                                                                                                    | 0.00.04.061                                               |                                      |
|                                                                                                    | LinkNextPG, bu                                                                                                    | tton 1 (1024)                                             |                                      |
| Auto Action                                                                                                    | LinkNextPG, bu                                                                                                    | tton 1 (1024)                                             | Clipboard                            |
| C Auto Action                                                                                                    | 3 Button 4 < >                                                                                                    | (1024)                                                    | Clipboard                            |
| Auto Action Group © 1 © 2 © Preview                                                                                                    | 3 Button 4 < >                                                                                                    | Skip                                                      | Clipboard<br>Image<br>Select & Break |
| Group © 1 O 2 C<br>Preview<br>Jse "Select & Break<br>Everything else in "S                                                                                                    | Button 4 <> " when a Menu screen comes up. Special Effects" worked correctly.                                                                                                    | Skip                                                      | Cipboard<br>Image<br>Select & Break  |
| Group © 1 © 2 ©<br>Preview<br>Jse "Select & Break<br>Everything else in "S<br>didn't make a copy<br>When I found a diffe                                                               | " when a Menu screen comes up.<br>Special Effects" worked correctly.<br>y of the changes because this will be<br>erence I copied it with the right click                                                      | different for another movie<br>menu in PGCEdit from the ' | Clipboard<br>Image<br>Select & Break |
| Auto Action<br>Group © 1 © 2 ©<br>Preview<br>Jse "Select & Break<br>Everything else in "S<br>didn't make a copy<br>When I found a diffe<br>Then pasted it in the                       | " when a Menu screen comes up.<br>Special Effects" worked correctly.<br>y of the changes because this will be<br>erence I copied it with the right click<br>e Full Disc"/D1 in the same location.             | different for another movie<br>menu in PGCEdit from the ' | Cipboard<br>Image<br>Select & Break  |
| Group © 1 © 2 ©<br>Preview<br>Jse "Select & Break<br>Everything else in "S<br>didn't make a copy<br>When I found a diffe<br>Then pasted it in the                                      | " when a Menu screen comes up.<br>Special Effects" worked correctly.<br>y of the changes because this will be<br>erence I copied it with the right click<br>e Full Disc"/D1 in the same location.             | different for another movie<br>menu in PGCEdit from the ' | Clipboard<br>Image<br>Select & Break |
| Auto Action<br>Group © 1 © 2 ©<br>Preview<br>Jse "Select & Break<br>Everything else in "S<br>didn't make a copy<br>When I found a differ<br>Then pasted it in the                      | " when a Menu screen comes up.<br>Special Effects" worked correctly.<br>y of the changes because this will be<br>erence I copied it with the right click<br>e Full Disc"/D1 in the same location.             | different for another movie<br>menu in PGCEdit from the ' | Cipboard<br>Image<br>Select & Break  |
| Auto Action<br>Group © 1 © 2 ©<br>Preview<br>Jse "Select & Break<br>Everything else in "S<br>didn't make a copy<br>When I found a diffe<br>Then pasted it in the                       | Button 4<br>" when a Menu screen comes up.<br>Special Effects" worked correctly.<br>y of the changes because this will be<br>erence I copied it with the right click<br>e Full Disc"/D1 in the same location. | different for another movie<br>menu in PGCEdit from the ' | Cipboard<br>Image<br>Select & Break  |
| Auto Action<br>Group © 1 © 2 ©<br>Preview<br>Jse "Select & Break<br>Sverything else in "S<br>ididn't make a copy<br>When I found a differ<br>Then pasted it in the                     | " when a Menu screen comes up.<br>Special Effects" worked correctly.<br>y of the changes because this will be<br>erence I copied it with the right click<br>e Full Disc"/D1 in the same location.             | different for another movie<br>menu in PGCEdit from the ' | Cipboard<br>Image<br>Select & Break  |
| Auto Action<br>Group © 1 © 2 ©<br>Preview<br>Jse "Select & Break<br>Everything else in "S<br>didn't make a copy<br>When I found a diffe<br>Then pasted it in the                       | " when a Menu screen comes up.<br>Special Effects" worked correctly.<br>y of the changes because this will be<br>erence I copied it with the right click<br>e Full Disc"/D1 in the same location.             | different for another movie<br>menu in PGCEdit from the ' | Clipboard<br>Image<br>Select & Break |
| Auto Action<br>Group © 1 © 2 ©<br>Preview<br>Jse "Select & Break<br>Everything else in "S<br>idin't make a copy<br>When I found a diffe<br>Then pasted it in the                       | " when a Menu screen comes up.<br>Special Effects" worked correctly.<br>y of the changes because this will be<br>erence I copied it with the right click<br>e Full Disc"/D1 in the same location.             | different for another movie<br>menu in PGCEdit from the ' | Cipboard<br>Image<br>Select & Break  |
| Auto Action<br>Group © 1 © 2 ©<br>Preview<br>Jse "Select & Break<br>verything else in "S<br>didn't make a copy<br>When I found a differ<br>Then pasted it in the                       | " when a Menu screen comes up.<br>Special Effects" worked correctly.<br>y of the changes because this will be<br>erence I copied it with the right click<br>e Full Disc"/D1 in the same location.             | different for another movie<br>menu in PGCEdit from the ' | Clipboard<br>Image<br>Select & Break |
| Auto Action<br>Group © 1 © 2 ©<br>Preview<br>Use "Select & Break<br>Everything else in "S<br>didn't make a copy<br>didn't make a copy<br>When I found a diffe<br>Then pasted it in the | " when a Menu screen comes up.<br>Special Effects" worked correctly.<br>y of the changes because this will be<br>erence I copied it with the right click<br>e Full Disc"/D1 in the same location.             | different for another movie<br>menu in PGCEdit from the ' | Clipboard<br>Image<br>Select & Break |
| Auto Action<br>Group © 1 © 2 ©<br>Preview<br>Use "Select & Break<br>Everything else in "S<br>didn't make a copy<br>When I found a diffe<br>Then pasted it in the                       | " when a Menu screen comes up.<br>Special Effects" worked correctly.<br>y of the changes because this will be<br>erence I copied it with the right click<br>e Full Disc"/D1 in the same location.             | different for another movie<br>menu in PGCEdit from the ' | Cipboard<br>Image<br>Select & Break  |
| Auto Action<br>Group © 1 © 2 ©<br>Preview<br>Jse "Select & Break<br>Everything else in "S<br>didn't make a copy<br>When I found a diffe<br>Then pasted it in the                       | " when a Menu screen comes up.<br>Special Effects" worked correctly.<br>y of the changes because this will be<br>erence I copied it with the right click<br>e Full Disc"/D1 in the same location.             | different for another movie<br>menu in PGCEdit from the ' | Clipboard<br>Image<br>Select & Break |
| Auto Action<br>Group © 1 © 2 ©<br>Preview<br>Use "Select & Break<br>Everything else in "S<br>didn't make a copy<br>When I found a diffe<br>Then pasted it in the                       | " when a Menu screen comes up.<br>Special Effects" worked correctly.<br>y of the changes because this will be<br>erence I copied it with the right click<br>e Full Disc"/D1 in the same location.             | different for another movie<br>menu in PGCEdit from the ' | Cipboard<br>Image<br>Select & Break  |
| Auto Action<br>Group © 1 © 2 ©<br>Preview<br>Use "Select & Break<br>verything else in "S<br>i didn't make a copy<br>When I found a differ<br>Then pasted it in the                     | " when a Menu screen comes up.<br>Special Effects" worked correctly.<br>y of the changes because this will be<br>erence I copied it with the right click<br>e Full Disc"/D1 in the same location.             | different for another movie<br>menu in PGCEdit from the ' | Cipboard<br>Image<br>Select & Break  |
| Auto Action<br>Group © 1 © 2 ©<br>Preview<br>Use "Select & Break<br>Everything else in "S<br>didn't make a copy<br>When I found a diffe<br>Then pasted it in the                       | " when a Menu screen comes up.<br>Special Effects" worked correctly.<br>y of the changes because this will be<br>erence I copied it with the right click<br>e Full Disc"/D1 in the same location.             | different for another movie<br>menu in PGCEdit from the ' | Cipboard<br>Image<br>Select & Break  |
| Auto Action<br>Group © 1 © 2 ©<br>Preview<br>Use "Select & Break<br>Everything else in "S<br>didn't make a copy<br>When I found a diffe<br>Then pasted it in the                       | " when a Menu screen comes up.<br>Special Effects" worked correctly.<br>y of the changes because this will be<br>erence I copied it with the right click<br>e Full Disc"/D1 in the same location.             | different for another movie<br>menu in PGCEdit from the ' | Cipboard<br>Image<br>Select & Break  |
| Auto Action<br>Group © 1 © 2 ©<br>Preview<br>Use "Select & Break<br>Everything else in "S<br>didn't make a copy<br>When I found a diffe<br>Then pasted it in the                       | " when a Menu screen comes up.<br>Special Effects" worked correctly.<br>y of the changes because this will be<br>erence I copied it with the right click<br>e Full Disc"/D1 in the same location.             | different for another movie<br>menu in PGCEdit from the ' | Cipboard<br>Image<br>Select & Break  |
| Auto Action<br>Group © 1 © 2 ©<br>Preview<br>Use "Select & Break<br>verything else in ":<br>vidin't make a copy<br>Vhen I found a diffe<br>Then pasted it in the                       | " when a Menu screen comes up.<br>Special Effects" worked correctly.<br>of the changes because this will be<br>erence I copied it with the right click<br>e Full Disc"/D1 in the same location.               | different for another movie<br>menu in PGCEdit from the ' | Clipboard<br>Image<br>Select & Break |
| Auto Action<br>Group © 1 © 2 ©<br>Preview<br>Use "Select & Break<br>Everything else in "S<br>(didn't make a copy<br>When I found a diffe<br>Then pasted it in the                      | Button 4                                                                                                    | different for another movie<br>menu in PGCEdit from the ' | Cipboard<br>Image<br>Select & Break  |

|                                                             | PgcEdit -                                                                                                    | "L:IDFSPLITJNewChapter 2)Disc_1\VIDE0_TS(" - untilled; provider: PgcEdit 9.3                                                                                                    |                                                                                                    |
|-------------------------------------------------------------|----------------------------------------------------------------------------------------------------|----------------------------------------------------------------------------------------------------|----------------------------------------------------------------------------------------------------|
|                                                             | File Edit                                                                                                    | Trace Preview DVD Domain PGC Menu Title Into Bookmarks Tools Scratchbook View Op<br>↓ ♥ ↓ VMGM,LU1(en),1 (0:15) 7b.                                                                                                    | Chapters: n/a, Programs: 2, Cells: 2                                                                                                    |
|                                                             | File         Edit           PGC                                                                                                    | Trace       Preview       DVD       Domain       PGC       Menu       Title       Info       Bookmarks       Tools       Scratchbook       View       Op         IF       ////////////////////////////////////                                                                                                    | Stions     Help       Dhapters: n/a, Program: 2, Celli: 2     Scretchool,       Edit Cind     Space       Edit PSC     Return       Add after     Osi+       Delete     Delete       Dupicate     Osi+C       Append     Insett       Cut     Osi+X       Paste before     Dit/V       Paste before     Dit/V       Paste before     Dit/V       Paste before     Dit/V       Paste after     Osi+X       Move up     Osi+       Move up     Osi+       Move up     Osi+       Dupe and Increment     Osi+Shit+D |
|                                                             | Tide B                                                                                                    | 2. Horsen         15. Notion         1         pre 6 : if (gpra(9) 4098) then (Goto line 1) if (4099 == 4098) : false.           set         SetGe         Auro         Arge         Concert         1                                                                                                    | Jump to target Dal+J<br>Undo cmda changes Dal+Z<br>Copy as text                                                                                                    |
|                                                             | A Not with                                                                                                    | Step >> Neat PE >>> Bun I End + : it ( 4099 - 4099 ) : true.                                                                                                    | Append to scratchbook Otil-Insett                                                                                                    |
|                                                             | Save DVI                                                                                                    | Trace mode full both work the same.<br>with VLC player to check.                                                                                                    |                                                                                                    |
|                                                             | You can r<br>When the<br>I used "K<br>I tested &<br>OK to use<br>Delete all<br>Delete all<br>Delete all<br>Delete all<br>Delete Ur<br>Delete Ur<br>Remove t | <ul> <li>a) Points and the born of the sector sector sector and the don't define the sector sector and the don't define the sector sector and the don't define the sector sector and the don't define the sector sector sector sector sector and the don't define the sector sector</li></ul> | ever works best.<br>with all movies .                                                                                                    |
|                                                             | Don't use<br>Clear use<br>Clear jum                                                                                                    | e :<br>less set GPRM commands<br>aps to void PGCs                                                                                                    |                                                                                                    |
|                                                             | I don't ha<br>DVD-5 to<br>the origin<br>If any of                                                                                                    | ave any dual layer RWs & I didn't want to waste a DL R for a test . So I com<br>test the menu on my standalones. The menus now work correctly from my<br>al becaue the "Warnings" & other unwanted stuff has been removed.<br>this is too confusing I will try to explain.                                                                                                    | pressed the movie with <u>DVDFab</u> to<br>standalones . Even better than                                                                                                    |
|                                                             | Also a B<br>And thos                                                                                                    | ig Thanks to those that wrote Guides I borrowed from.<br>se that authored & made available the "Freeware" I used.                                                                                                    |                                                                                                    |
|                                                             | cholla pro                                                                                                    | onounced choi-yə click on cholla to hear                                                                                                    |                                                                                                    |
| • 🖉                                                         |                                                                                                    |                                                                                                    | Quote 🦉 🗶                                                                                                    |
| 17-12-2011                                                  |                                                                                                    |                                                                                                    | #4                                                                                                    |
| ChOIIa<br>MyCE Resident                                     |                                                                                                    | This process takes a while to do. I tried it from the beginning on the movie knew what problems I would encounter & where they would be. I'm sure thadn't worked with.                                                                                                    | e I had been testing with. So I<br>his sped things up over a movie I                                                                                                    |
| Cholla                                                      |                                                                                                    | of the time is waiting for each process to complete .<br>It took me 2 hours & 18 minutes.                                                                                                    | iy bridge it would be raster. A lot                                                                                                    |
| Join Date: Jul 2007<br>Location: Amarillo ,<br>Posts: 3,686 | Texas                                                                                                    | cholla pronounced 'choi-ya click on cholla to hear                                                                                                    |                                                                                                    |
| • 🛆                                                         |                                                                                                    |                                                                                                    | Quote 🛄 🗷                                                                                                    |
|                                                             |                                                                                                    |                                                                                                    |                                                                                                    |

| 18-12-2011                                                                                                    | #                                                                                                    |
|----------------------------------------------------------------------------------------------------|----------------------------------------------------------------------------------------------------|
| Wombler                                                                                                    | Re: Guide: DVDFab two Split discs to DVD9                                                                                                    |
| Moderator and Reviewer                                                                                                    | Well done cholla! 😅                                                                                                    |
|                                                                                                    | You got there in the end.                                                                                                    |
|                                                                                                    | As I said at the start you'd think this sort of thing would be simple but it's not. 😂                                                                                                    |
| Join Date: Apr 2005<br>Location: Northern Ireland<br>Posts: 5,543                                                                      | Wombler                                                                                                    |
|                                                                                                    | Forum Rules: <u>Click here</u><br>If you find these forums useful then: <u>Register Here</u><br>DVDFab/ImgBurn: <u>Choosing the correct Layer Break Position in ImgBurn</u> , <u>BDMV-REC Supported Burners</u><br>Reviews: <u>Ideal DVD Copy</u> , <u>Magic DVD Copier</u>                                                                                                    |
| ۵ (۵                                                                                                    | Quote                                                                                                    |
| 19-12-2011                                                                                                    | #                                                                                                    |
| <u>cholla</u>                                                                                                    | Re: Guide: DVDFab two Split discs to DVD9                                                                                                    |
| MyCE Resident                                                                                                    | I decided to test IdealDVDCopy( evaluation) to "Split" a DVD-9 .<br>I then used the procedure above to "Merge" the two DVD-5s of the "Split" back together.<br>When compared the D1 & D2 from IdealDVDCopy had differences from <u>DVDFab</u> .s "Split".<br>I expected this & actually hoped they would to give the test a better try.<br>They worked fine after being "Merged " back together. |
| Join Date: Jul 2007<br>Location: Amarillo ,Texas<br>Posts: 3,686                                                                       | cholla pronounced 'choi-yə click on cholla to hear                                                                                                    |
| ۵ 🔍                                                                                                    | Quote 🦳 🖉                                                                                                    |
| Reply                                                                                                    |                                                                                                    |
| Tags                                                                                                    | Edit Tao                                                                                                    |
| None                                                                                                    |                                                                                                    |
| Quick Reply                                                                                                    | 2                                                                                                    |
| Mes                                                                                                    | age:                                                                                                    |
|                                                                                                    |                                                                                                    |
|                                                                                                    | ons                                                                                                    |
|                                                                                                    | Post Quick Reply Go Advanced                                                                                                    |
|                                                                                                    |                                                                                                    |
| Posting Pulse                                                                                                    |                                                                                                    |
| You <b>may</b> post new threads<br>You <b>may</b> post replies<br>You <b>may</b> post attachments<br>You <b>may</b> edit your posts    |                                                                                                    |
| BB code is On<br>Smilles are On<br>[IMG] code is On<br>HTML code is Off<br>Trackbacks are Off<br>Pingbacks are Off<br>Refbacks are Off |                                                                                                    |
| Forum Rules                                                                                                    | Forum Jump                                                                                                    |
|                                                                                                    |                                                                                                    |

All times are GMT -6. The time now is 14:37.

-- Google Siteopt Test Template

Automatic translations supported by vBET 3.3.3 Powered by vBulletin® Version 3.8.4 Copyright ©2000 - 2012, Jelsoft Enterprises Ltd. Contact Us - MyCE.com - Tor

GET CLICKY